# 112 年度決算報告操作流程

### ₩操作流程:(請各主任請參酌)

一、112年12月份會計月報經審核無誤後,再進入系統產生決算報告。

二、進入112年點選會計憑證→點選轉帳傳票→點選產生結帳傳票。

(過帳日期為112/12/31,允許傳票過帳千萬不能打勾)

→再進入113年建立開帳傳票。

# 進入112年產生結帳傳票

線

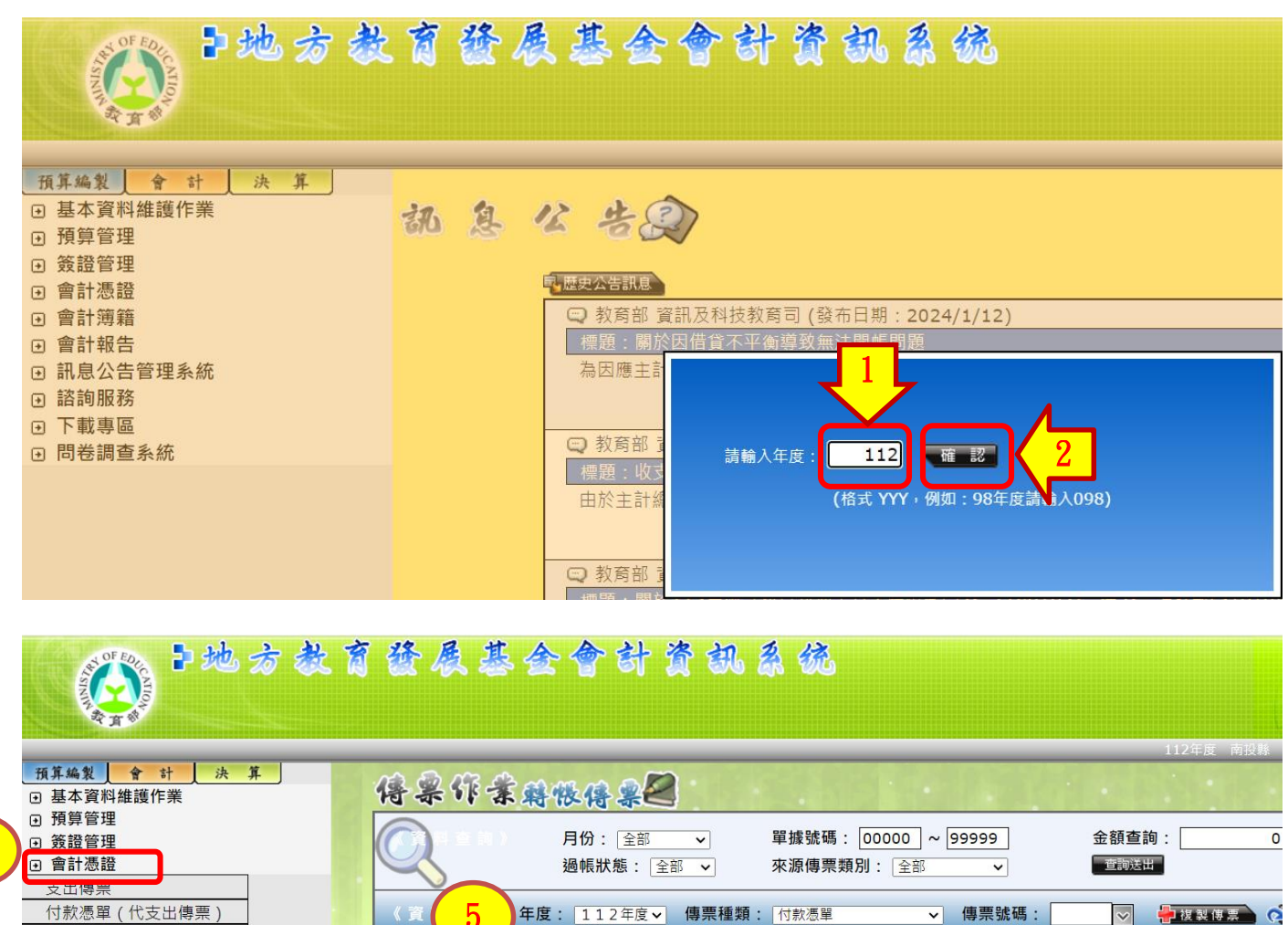

| 付款憑單(代支出傳票)                                  | <b>«</b> 1        | × (5       | 年度: 1     | 12年度 🗸 | 傳票種類:「付款憑單 🗸 傳票號碼: 🔽 🖓 🥐複製度素 📀            |
|----------------------------------------------|-------------------|------------|-----------|--------|-------------------------------------------|
|                                              | <b>↓</b> 新<br>• 〔 | 当資料<br>著資訊 | 企產生結帳傳    |        | 」 印                                       |
| <u></u>                                      | 編輯                | 傳票編號       | 傳票日期      | 傳票來源   | 摘要                                        |
| ● 會計簿籍     ●                                 | ۲                 | 00149      | 112/12/29 |        | 112年12月折舊提列數                              |
| <ul> <li>         ·   ·</li></ul>            | ۲                 | 00148      | 112/12/29 |        | 零用金轉正                                     |
| <ul> <li>副 諸詢服務</li> </ul>                   | ۲                 | 00147      | 112/12/29 |        | 111-112年雙語數位學伴計畫機關負擔健保補充保費(支664及667)      |
| <ul> <li>● 下載專區</li> <li>● 問券調査系統</li> </ul> | ۲                 | 00146      | 112/12/29 |        | 應付費用-應付112年12月兼代課鐘點費及代理導師費、地磚修補費用、112年12月 |
|                                              | à                 | 00145      | 112/12/27 |        | <br>  商借轉正                                |

#### 第1頁/共17頁

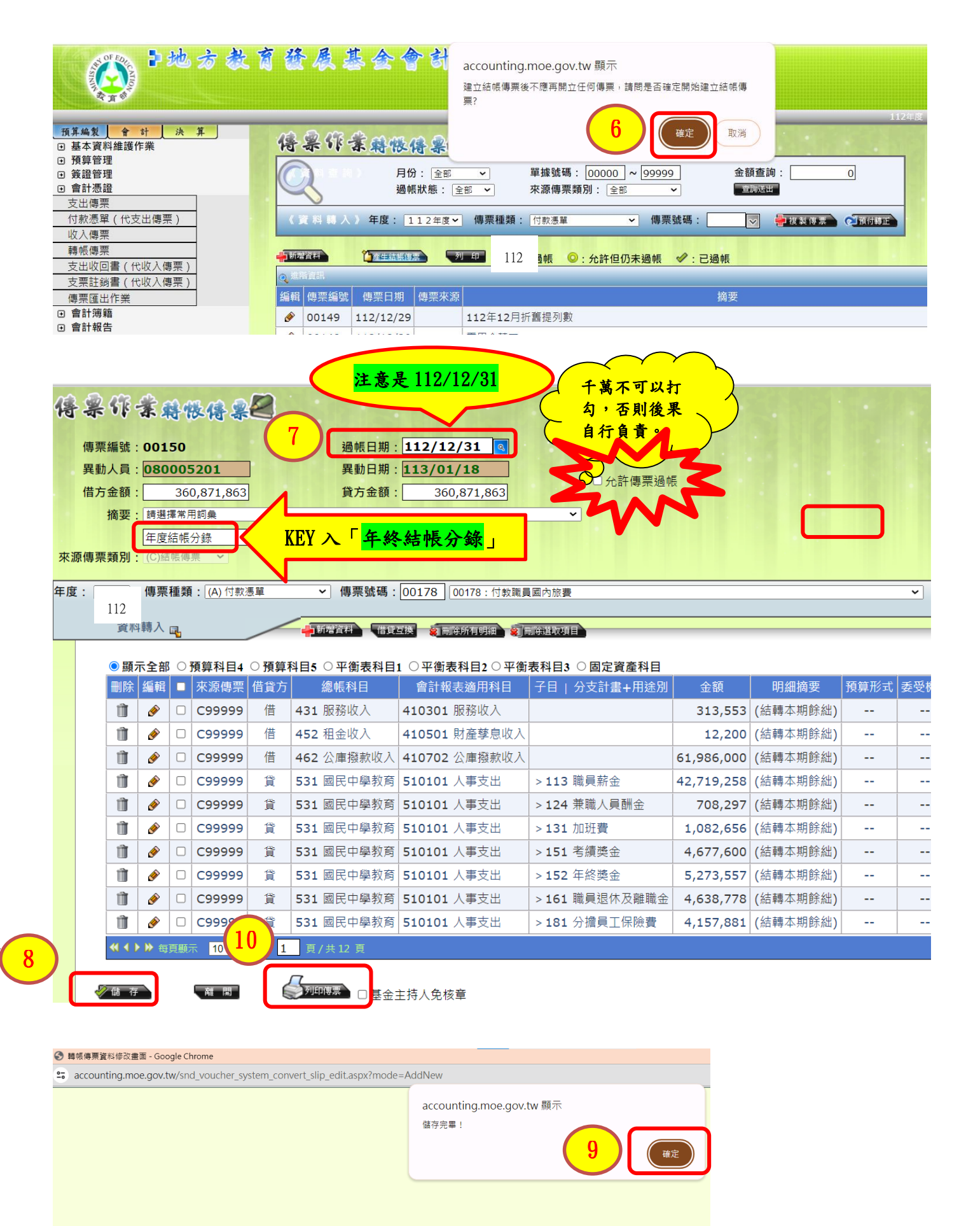

| 第  | 2 | 頁 | /共 | 17         | 頁 |
|----|---|---|----|------------|---|
| 1. | - | ~ |    | <b>-</b> · | ~ |

■ LOADING... 資料儲存中,請勿離開或關閉視 窗!

# 進入113年建立開帳傳票

| 112年度 南投縣                                                                                                    | 11<br>南投縣立營北國民中學 曾秀蘭 124/1/17                                                                                                    |
|----------------------------------------------------------------------------------------------------|----------------------------------------------------------------------------------------------------|
| ]:                                                                                                    | 更換12<br>更換12<br>度:113年度→<br>點選「113年<br>小<br>點選「113年<br>単<br>113年<br>113年<br>115年<br>115年<br>115年<br>115年<br>115年<br>115年<br>115年<br>115年<br>115年<br>115年<br>115年<br>115年<br>115年<br>115年<br>115年<br>115年<br>115年<br>115年<br>115年<br>1155<br>1155 |
| ₩ 複製傳票                                                                                                    | ▲ 位: 00052:南投縣立營北國民中學 ✓<br>13<br>查詢送出                                                                                                    |
| · · · · · · · · · · · · · · · · · · ·                                                                                                    | 教育發展基金會計資訊系统                                                                                                    |
| 預算編製       會 計       決算         ● 基本資料維護作業       ● 預算管理         ● 發證管理       ● 會計憑證         ● 會計憑證       > 支出零票         付款憑單(代支出傳票)       收入傳票         ● 市帳傳票       - 支出收回雲(代收入傳票) | <ul> <li>(各条件条件体络条)</li> <li>月份: 全部 → 單據號碼: 00000 ~ 99999 金額查詢: 0</li> <li>過帳狀態: 全部 → 來源傳票類別: 全部 → </li> <li>● 確認時間</li> <li>● 在裏 時票</li> <li>● 在裏 時票</li> <li>● 在裏 時票</li> <li>● 日本</li> <li>● 日本</li> <li></li></ul>                                                                                                    |
|                                                                                                    | 方教育發展基合合計<br>accounting.moe.gov.tw 顯示<br>開帳同時會將去年度有餘額的子目複製到本年度。<br>17 確定                                                                                                    |
| 項具編集     會計     決算       • 基本資料維護作業     • 預算管理       • 簽證管理       • 會計憑證                                                                                                    | <t< td=""></t<>                                                                                                    |

支出傳票

付款憑單(代支出傳票)

年度: 113年度▼ 傳票種類: 付款憑單

▼ 傳票號碼:

| <b>保</b><br>來源<br>年度 | <b>梁</b><br>傳票編<br>借方金<br>摘<br>傳票類<br>: 113 | 新<br>・<br>・<br>・<br>・<br>・<br>・<br>・<br>・<br>・<br>・<br>・<br>・<br>・ | 0000<br>080<br>請選<br>年初<br>(0)勝<br>傳票 | <ul> <li>・ (人)</li> <li>・ (人)</li> <li>・ (人)</li> <li>・ (人)</li> <li>・ (人)</li> <li>・ (人)</li> <li>・ (人)</li> <li>・ (人)</li> </ul> | <ul> <li>(1)</li> <li>(1)</li></ul> | 9<br>過帳日期:113<br>與動日期:113<br>貸方金額:<br>KEY入「年初<br>(傳票號碼:0001 | 18<br>/01/01 回<br>/01/18<br>287,086,449<br>7開帳分錄」 | 文 「113/01/01」<br>む許傳票過帳<br>20<br>廃金·張明勝<br>✓ (致何尊正)   |                |
|----------------------|---------------------------------------------|--------------------------------------------------------------------|---------------------------------------|----------------------------------------------------------------------------------------------------|----------------------------------------------------------------------------------------------------|-------------------------------------------------------------|---------------------------------------------------|-------------------------------------------------------|----------------|
|                      | 資料                                          | <b>斗轉入</b>                                                         | - G <mark>1</mark>                    |                                                                                                    | <u> </u>                                                                                                    | 1新增資料 借貸互換 🤵 刪除所有                                           | 有明細 😧 刪除選取項目                                      |                                                       |                |
|                      | ◎顯テ                                         | 市全市                                                                | 0                                     | 預算科目4                                                                                                    | ○預算利                                                                                                    | 科目5 〇平衡表科目1 〇平衡署                                            | 長科目2 〇 平衡表科目3 〇 固定資產                              | 香科目                                                   |                |
|                      | 刪除                                          | 編輯                                                                 |                                       | 來源傳票                                                                                                    | 借貸方                                                                                                    | 總帳科目                                                        | 會計報表適用科目                                          | 子目   分支計畫+用途別                                         | 金額 明細摘         |
|                      | Û                                           | ۶                                                                  |                                       | 000000                                                                                                    | 借                                                                                                    | <b>1112-1</b> 銀行存款縣庫存款                                      | 110102-1 銀行存款縣庫存款                                 |                                                       | 1,620,261 (上期結 |
|                      | Û                                           | ø                                                                  |                                       | 000000                                                                                                    | 借                                                                                                    | <b>1112-2</b> 銀行存款專戶存款                                      | <b>110102-2</b> 銀行存款專戶存款                          |                                                       | 8,977,400 (上期結 |
|                      | Û                                           | Ø                                                                  |                                       | 000000                                                                                                    | 借                                                                                                    | 115Y 其他預付款                                                  | 110899 其他預付款                                      | 115Y04 其他預付款-增置專長教師                                   | 112,468 (上期結   |
|                      | Û                                           | Ø                                                                  |                                       | 000000                                                                                                    | 借                                                                                                    | 115Y 其他預付款                                                  | 110899 其他預付款                                      | 115Y13 其他預付款-部分領域課程雙語教學計畫                             | 53,364 (上期結    |
|                      | Û                                           | Ø                                                                  |                                       | 000000                                                                                                    | 借                                                                                                    | 115Y 其他預付款                                                  | 110899 其他預付款                                      | 115Y14 其他預付款-引進部分工時外籍英語教學助理計畫                         | 497,360 (上期結   |
|                      | Û                                           |                                                                    |                                       | 000000                                                                                                    | 借                                                                                                    | 115Y 其他預付款                                                  | 110899 甘他硒付款                                      | 115V23 甘他福付卖_利壆教중創新計劃                                 | 20 564 ( ) 相结  |
|                      | Û                                           |                                                                    |                                       | 000000                                                                                                    | 貨                                                                                                    | 2123 應付代收                                                   |                                                   |                                                       |                |
|                      | Û                                           |                                                                    |                                       | 000000                                                                                                    | 貨                                                                                                    | 2123 應付代收                                                   |                                                   |                                                       |                |
|                      | Û                                           |                                                                    |                                       | 000000                                                                                                    | 貨                                                                                                    | 2123 應付代收                                                   |                                                   |                                                       |                |
| 91                   | Û                                           | ۶                                                                  |                                       | 000000                                                                                                    | 貨                                                                                                    | 2123 應付代收                                                   |                                                   |                                                       |                |
|                      | ◆ ◀ ◆                                       |                                                                    | 頁顯                                    | 〒 10 ♥ 筆                                                                                                    |                                                                                                    |                                                             | II LOADING. Ì                                     | 資料儲存中,請勿離開或關閉視<br>窗!<br>(新頁訊息)<br>(儲存完單!<br>(確定)<br>2 | 2              |

線

# 各項報表操作流程

# (一)基金來源明細表:

(圖一)決算階段→決算報告→單位報告→基金來源明細表→更新→列印 「三級用途別科目」比較增減欄百分比:

「増減逾10%」

「有預算數無決算數」

「有決算數無預算數」,有前列情況任一,請填寫差異原因。

(圖一)再回到「基金來源明細表」→編輯→

(圖二)備註:(填寫差異原因)→☑ →再按下一個科目,填寫差異原因。

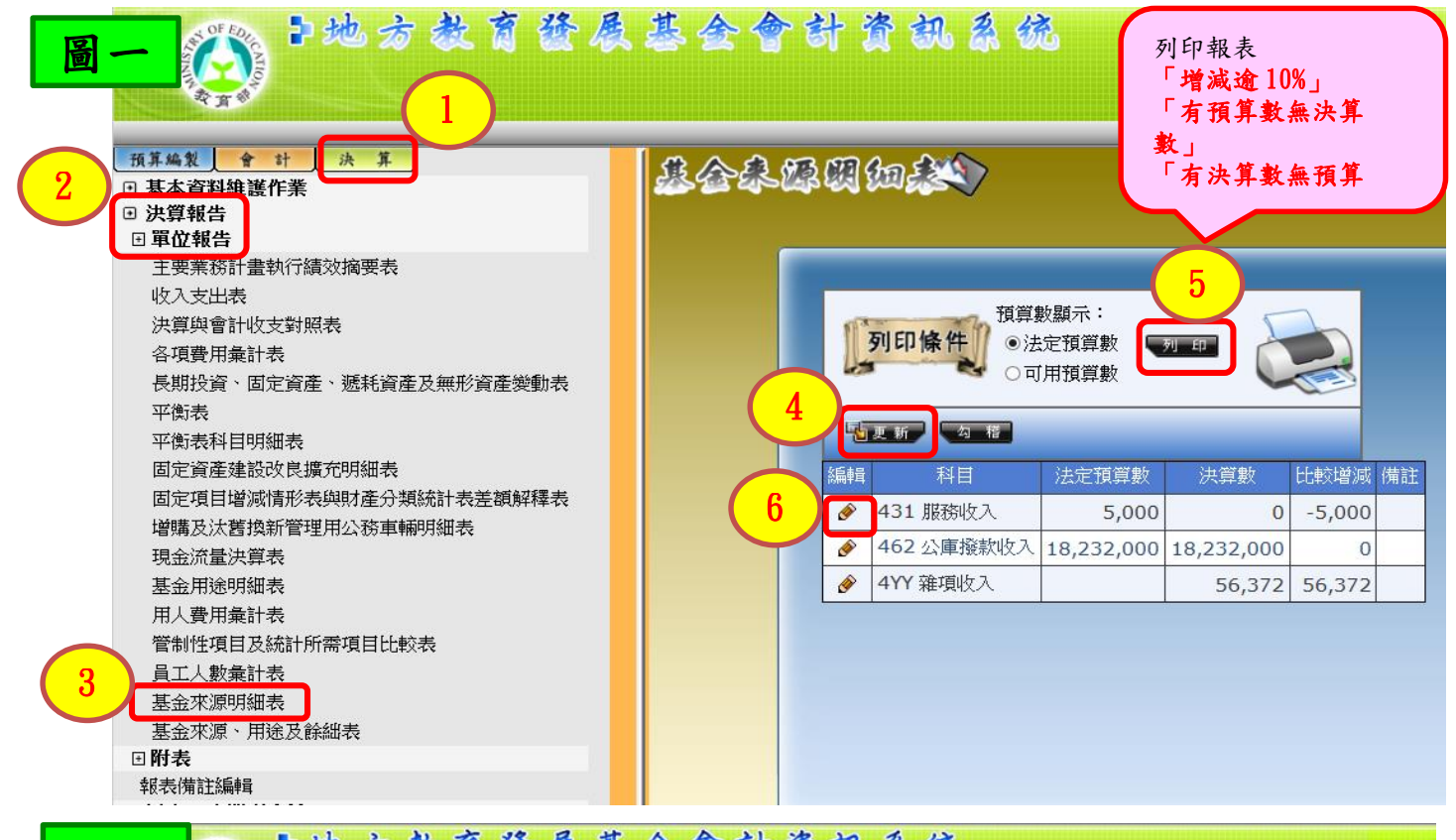

線

圖

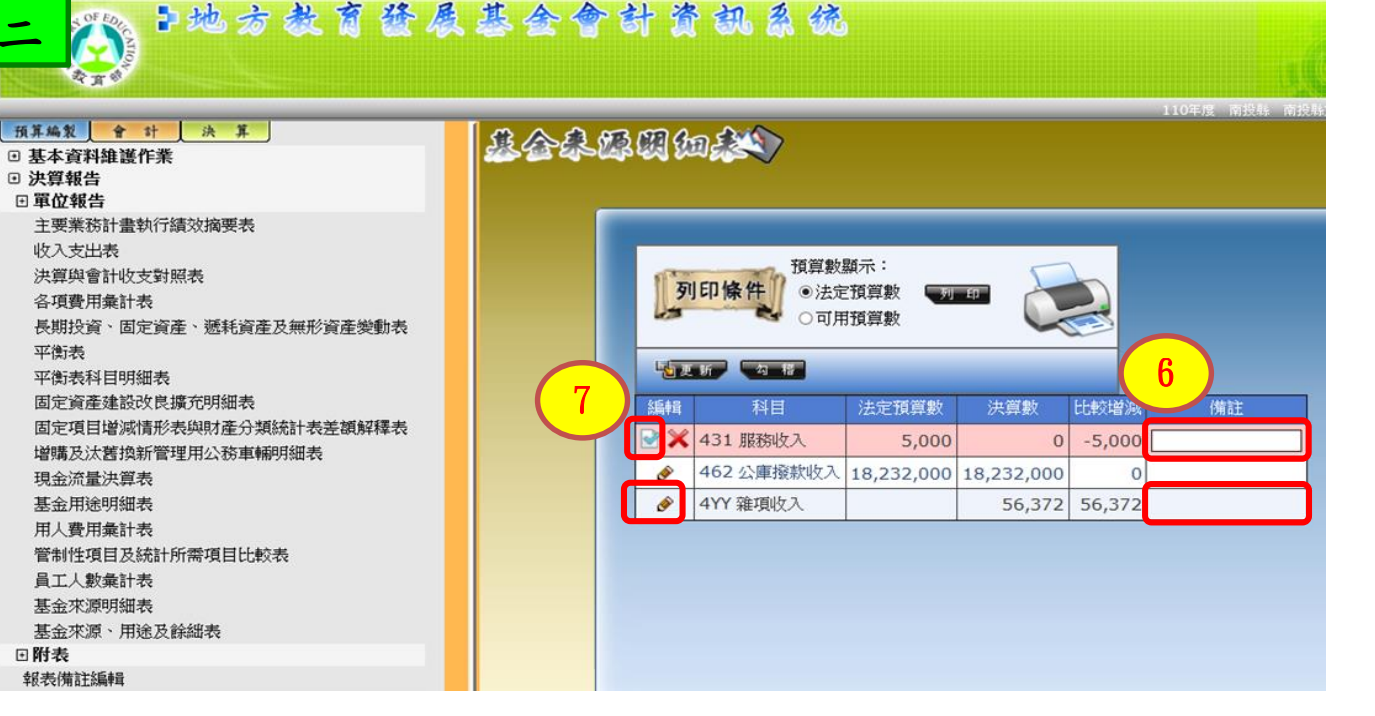

#### 第5頁/共17頁

### (二)基金用途明細表:

圖

線

圖

1. (圖一)決算階段→決算報告→單位報告→基金用途明細表→更新→ 列印條件:分至業務計畫(法定預算數)→ <mark>「一級用途別科目」</mark>比較增減欄百分比: 「 増減 逾 10% 」 「有預算數無決算數」 「有決算數無預算數」,有前列情況任一,請填寫差異原因。 再回到「基金用途明細表」→(圖一)編輯→(圖二)備註:(填寫差異原因)→ ☑→再按下一個科目,填寫差異原因。 (退休人員三節慰問金少支並非是撙節而是『按實際發生數支用』) 2. 國外旅費、廣告費、業務宣導費、公共關係費……等管制性項目,請表下備住 (或另表)填列至3級用途別科目,並與「管制性項目及統計所需項目比較表」 中各科目及其金額相勾稽。 有調整容納者,請在該科目【備註】欄說明轉入(出)金額。 •地方教育發展基金會計資訊系统 列印報表 「増減逾10%」 教育学 「有預算數無決算 tι 预算编制 會計 決算 「有決算數無預算 ■ 基本資料維護作業 <u>集合周虚照如</u>缺》 ⊡ 決算報告 □ 單位報告 主要業務計書執行績效摘要表 收入支出表 決算與會計收支對照表 分至業務計畫(主計總處公佈的格式) ✔ - 友川 ED 列印條件 各項費用彙計表 □ 観不至⊃崎用逓別 ●法定預算數 ○可用預賞數 勾稽 長期投資、固定資產、遞耗資產及無形資產變動表 平衡表 2 11.15 平衡表科目明細表 ]編輯2碼業務計畫備註 固定資產建設改良擴充明細表 ✔ 分支計畫: \*\*\*\*\*\*\*\* 固定項目增減情形表與財產分類統計表差額解釋表 工作計畫:「查詢全部 用途別: 查詢所有用途別 增購及汰舊換新管理用公務車輛明細表 》初印時,相同科目備註文字會合併,故會自動補上句號作為區隔,因此當您在輸入備註文字時,結尾無需輸入句號,以免重復,謝謝! 現金流量決賞表 基金用途明細表 用人費用量計表 工作計畫 分支計畫 用途別 法定預算數 法質數 備註 管制性項目及統計所需項目比較表 53120000 各 531 國民 26Y其他保 員工人數彙計表 校經常門分支計 3,000 636 中學教育 K 由 基金來源明細表 書 基金來源、用途及餘絀表 53120000 冬 276佣金、 531 國民 4 ⊡附表 匯費、經理 費及手續費 校經常門分支計 3,000 0 中學教育 報表備註編輯 ☑ 訊息公告管理系統 53120000 各 531 國民 中學教育 279外包費 ⊡ 諮詢服務 校經常門分支計 165.000 44,100 ● 下載專區 ▶地方教育發展基金會計資訊系统 基合同途明如来 9 會計應費 // 回标處理 / 待沖傳票查詢 資料查該向作業-/傳票相關查詢(機關) 明細分減帳查詢 // 過分減帳(計計表 總分減帳(計計表 總分減帳(計)表 // 2.6// 2.6// 2 ● 法定預算數 ○可用預約 - <del>7</del>9 ED 10 〇可用預算數 □編輯2個業務計畫備註 工作計畫: 查詢全部 用途別: 查詢所有用途別 平衡表科目明細表 ✓ 分支計畫: \*\*\*\*\*\*\*\*\* 會計科目明細表 用途到: 查找所有用途则 > ● 37月00時、相同科目储程文字書會合件: 达要自動補上句號作為認識。 图化當然在輸入備證文字時, 總尾無關輸入句號, 已是重複, 謝謝! 待沖傳票查詢-付款與支出傳票實支與轉帳傳票總額比對 待沖傳票查詢-未設定來源轉帳傳票總覽 待沖傳票查詢-未設定來源轉帳傳票明細 <sup>編申章</sup> 工作計 用途別法定預算法算數 會計報告 5 26Y其 他保險 6 3.000 636 276佣 金、匯 費、經 理費及 手續費 ★ 531 國 53120000 民中學 各校經常門分 教育 支計畫 3,000 531 國 53120000 各 民中學 校經常門分支 計畫 279外 包費 . 165,000 44,100

第6頁/共17頁

### (三)員工人數彙計表:

- 1. 決算數大於預算數,請填寫差異原因。
- 2. ※實際員額數以112年12月1日在職為準。
- 3.(圖一)決算階段→決算報告→單位報告→員工人數彙計表→更新→
   (圖二)編輯:登打職員(實際教員+實際職員)決算數→☑→編輯:登打工友(實 際數)決算數→☑。
- 4. (圖三)各基金如有非以用人費用科目自行進用臨時人員(如契僱人力、按 日、按件或按時計酬等)、勞動派遣或勞務承攬之支出,應另於本表下方備註 說明人員進用相關資訊。倘基金無預算員額,有上開資訊者,仍應於本表下方 備註。

(例如:一般服務費計時與計件人員酬金編列身心障礙臨時人員2人,及外包 費編列委外校警2人。)

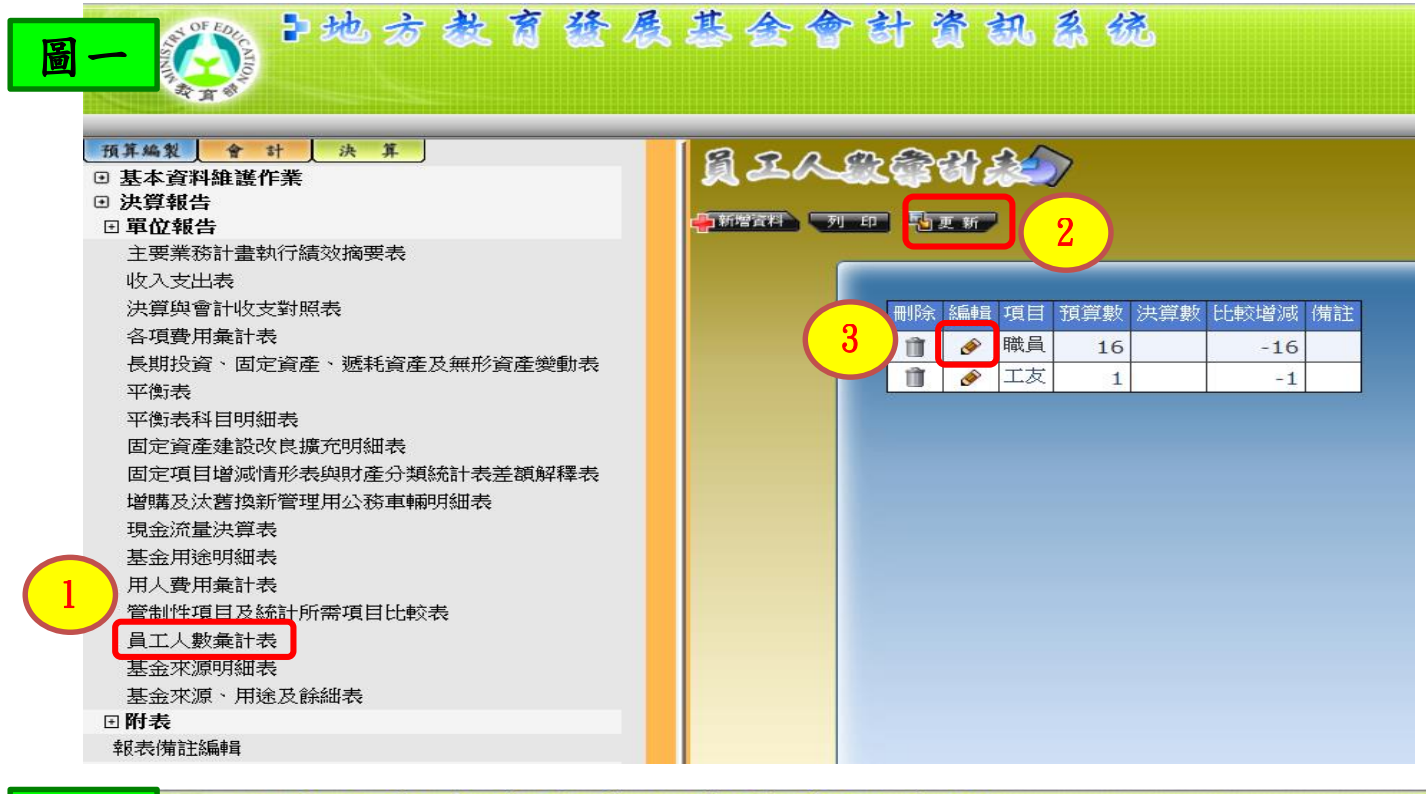

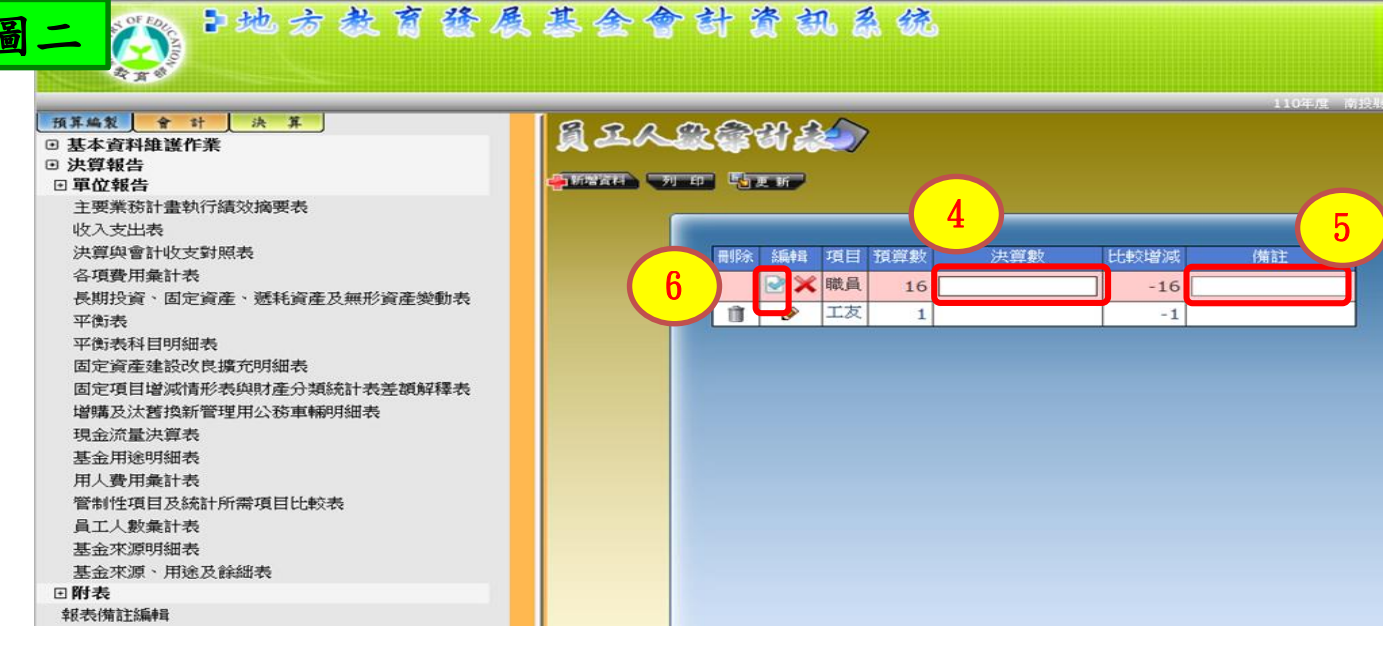

#### 第7頁/共17頁

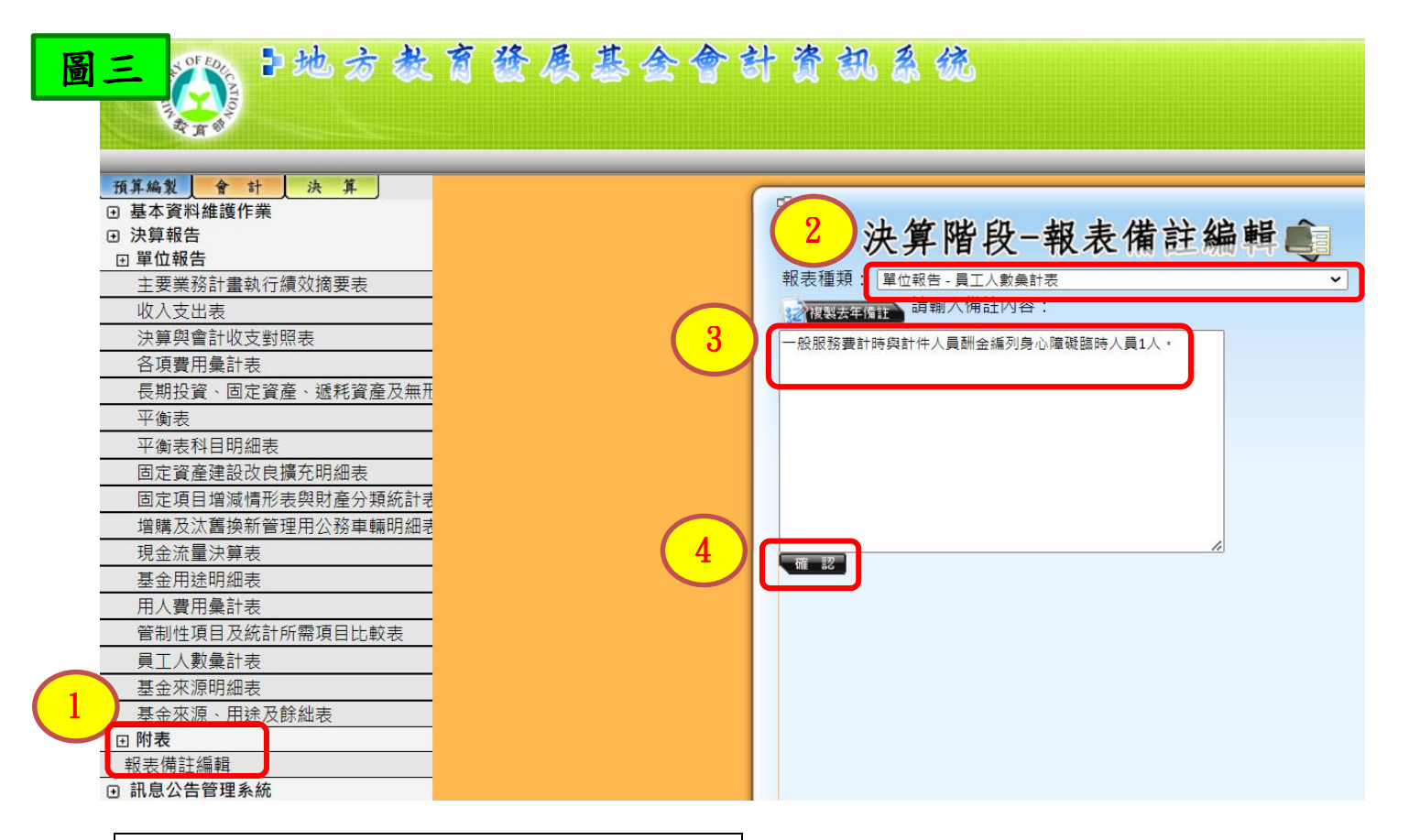

### (四)主要業務計畫執行績效摘要表:

(圖一)決算階段→決算報告→單位報告→主要業務計畫執行績效摘要表→更新→
 列印(比較增減欄百分比「增減逾10%」,請填寫差異原因。)

若需寫填寫差異原因→

(圖一)再回到「主要業務計畫執行績效摘要表」→編輯→

(圖二)備註:(填寫差異原因)→ ☑→再按下一個科目,填寫差異原因。

| <b>圖一</b> 一一一一一一一一一一一一一一一一一一一一一一一一一一一一一一一一一一一                                                          | 基全會計資訊系统                                                                                                    |
|----------------------------------------------------------------------------------------------------|----------------------------------------------------------------------------------------------------|
| 取其無数       会 非       法         • 基本資料維護作業       • 決算報告         • · · · · · · · · · · · · · · · · · · · | ACASACISACISACISACION       新印報表<br>「增減違10%」<br>信註項言差異原因         1       1         1       1         1       1         1       1         1       1         1       1         1       1         1       1         1       1         1       1         1       1         1       1         1       1         1       1         1       1         1       1         1       1         1       1         1       1         1       1         1       1         1       1         1       1         1       1         1       1         1       1         1       1         1       1         1       1         1       1         1       1         1       1         1       1         1       1         1       1         1       1         1 |

#### 第8頁/共17頁

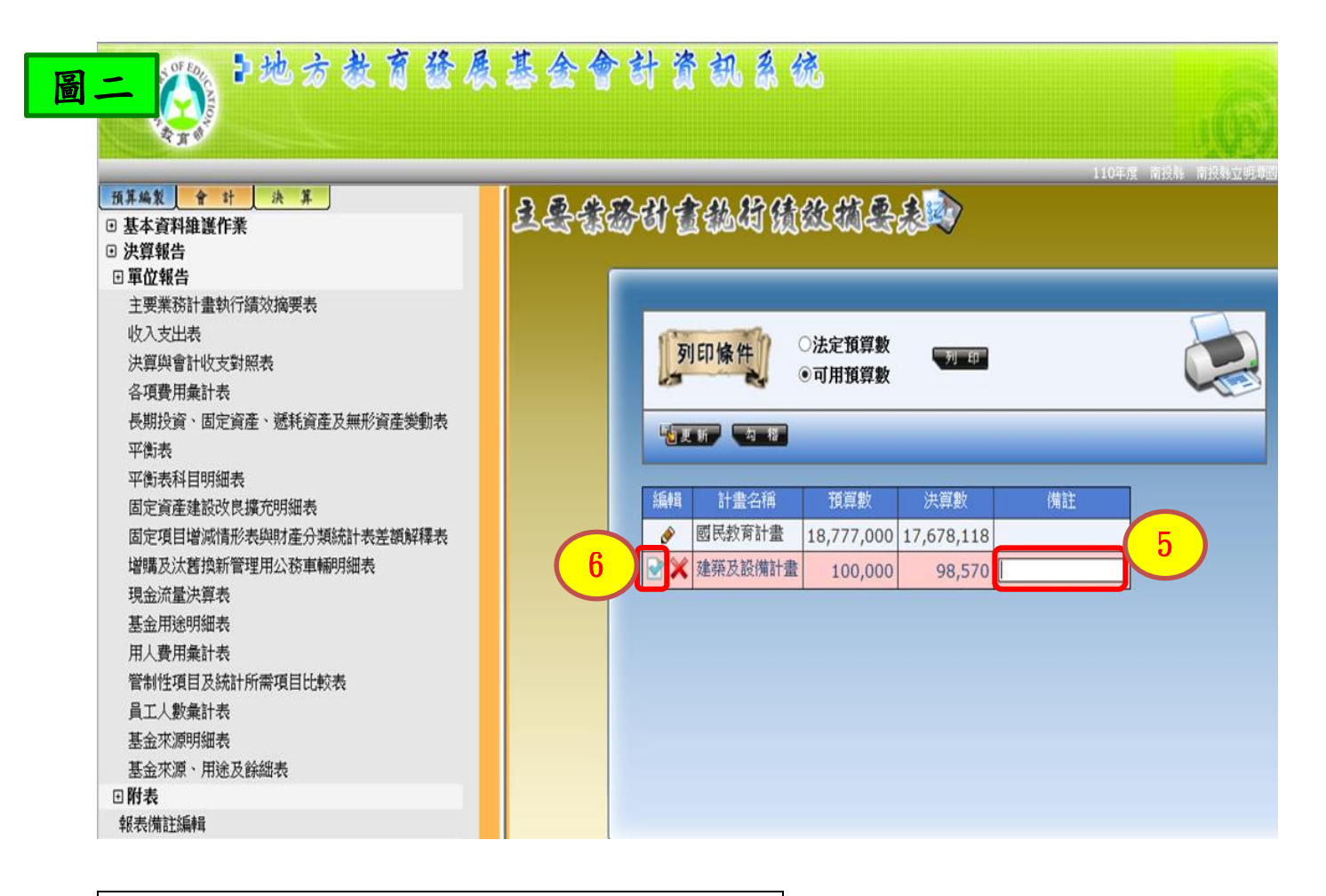

### (五)管制性項目及統計所需項目比較表:

- 1. 比較增減欄百分比為「正數」,請填寫超過預算數之差異原因。
- 2.(圖一)決算階段→決算報告→單位報告→管制性項目及統計所需項目比較表 「管制性項目」比較增減欄百分比為「正數」,請填寫超過預算數之原因 回到「管制性項目及統計所需項目比較表」→編輯→(圖二)填寫差異原因。

| 圖一                                                                                                    | 基金會計資訊系统                                                                                                    |
|----------------------------------------------------------------------------------------------------|----------------------------------------------------------------------------------------------------|
| 採       班子編集       中 社 法 其         • 基本資料推進作業       ·>決算報告         • 逆次算報告       ·>更位報告         • 里要業務計畫執行績效摘要表       收入支出表         火算與會計收支對照表       各項費用集計表         長期投資、固定資產、遞耗資產及無形資產變動表       平衡表         平衡表科目明細表       固定資産建設改良擴充明細表         固定項目增減情形表與財產分類統計表差額解釋表       增購及汰舊換新管理用公務車輛明細表         現金流量決算表       基金用途明細表         現人費用集計表       管制性項目及統計所需項目比較表         日人費用集計表       管制性項目及統計所需項目比較表         日人費用集計表       管制性項目及統計所需項目比較表         日、政策計表       基金來源明細表         基金來源、用途及餘總表       •         印       新表備註編輯 | 3       Appendix Appendix Appendi |

#### 第9頁/共17頁

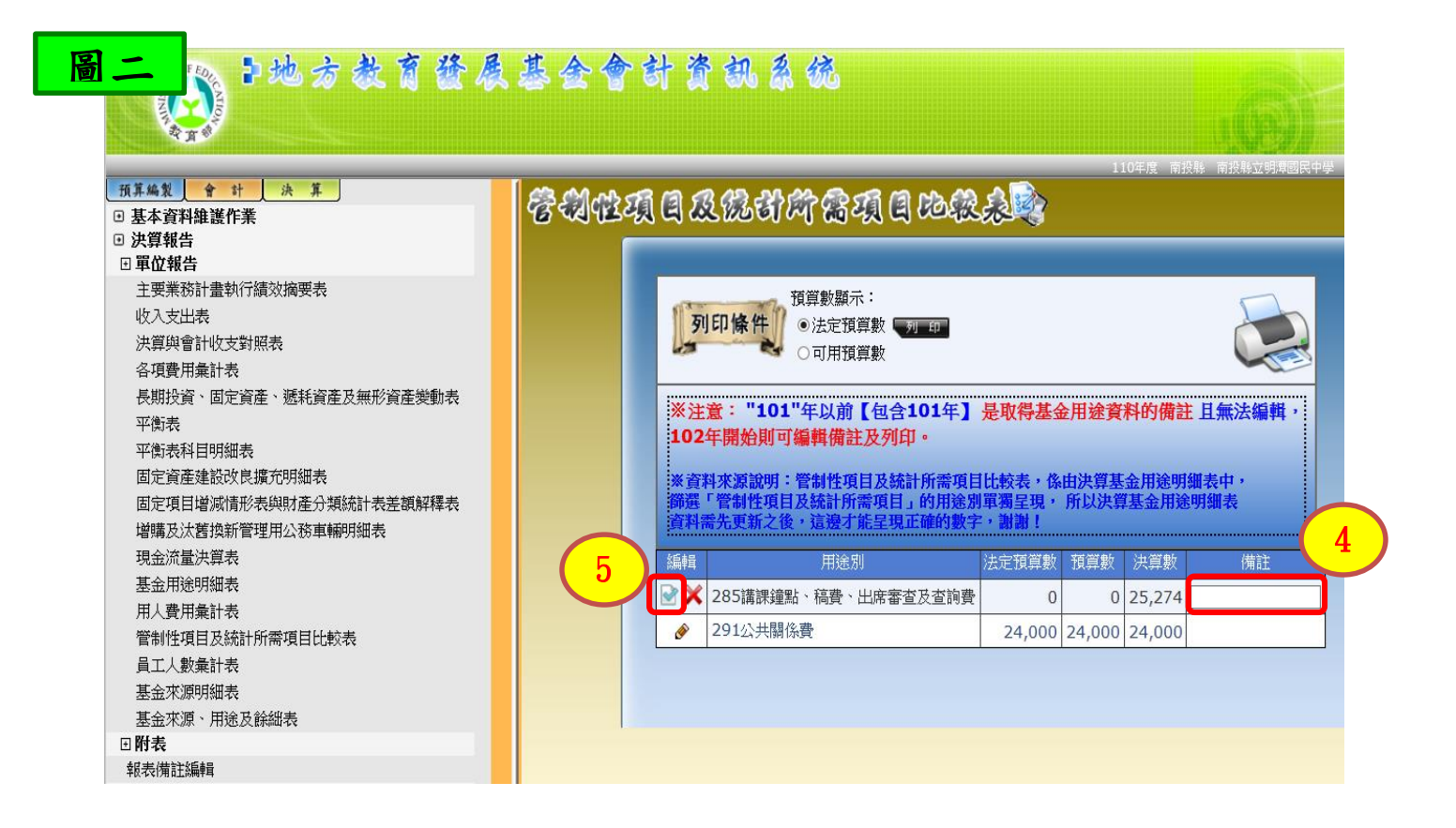

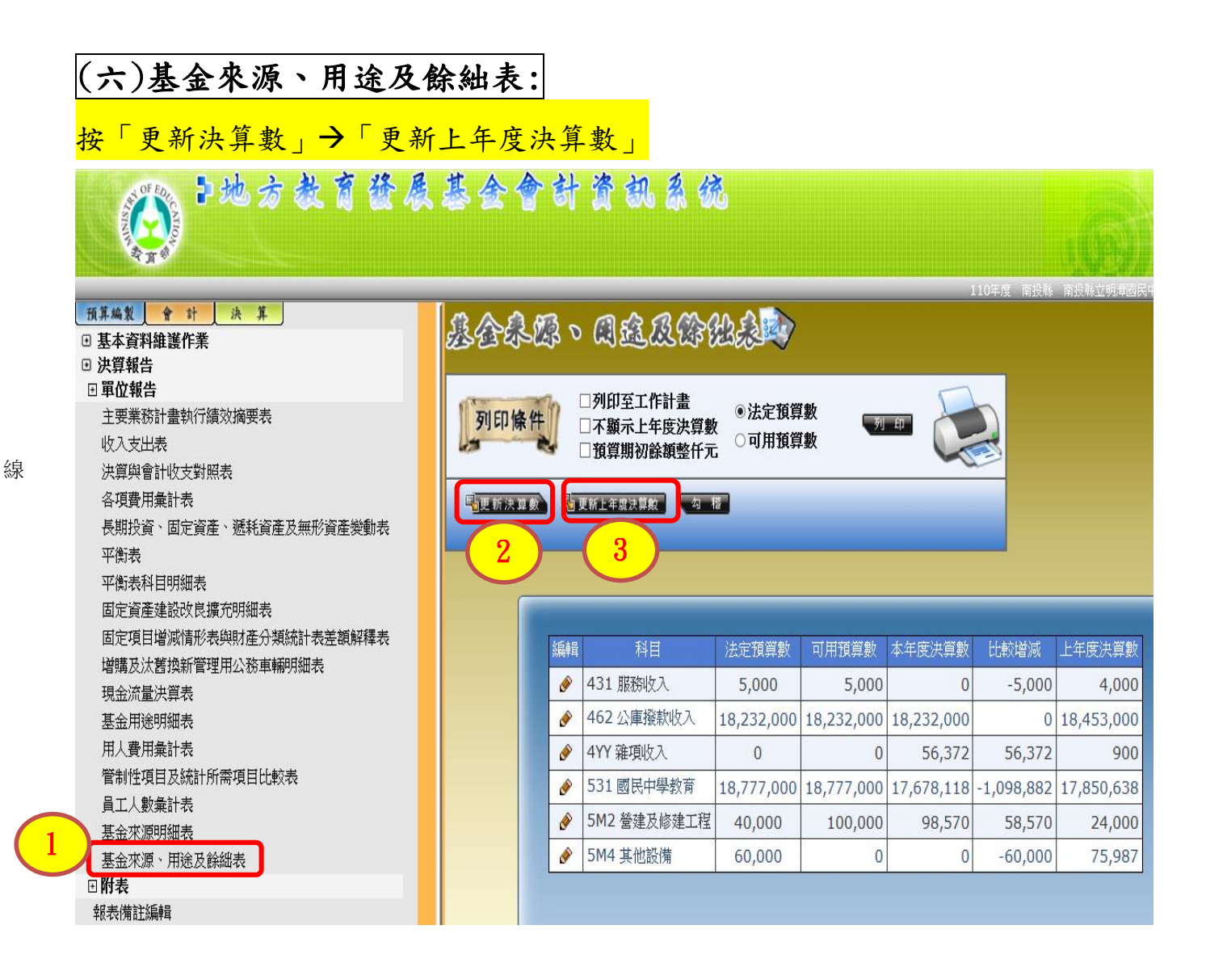

#### 第10頁/共17頁

### (七)平衡表:

1. (圖一)按「更新決算數」→「更新上年度決算數」

- 2. (圖二)附註說明~
  - (1)「信託代理與保證資產(負債)」科目不列入資產、負債項下,另以格式或附註方 式說明其總額及內容。(無此情形者,免備註)

**舉例:**信託代理與保證資產(負債)-保證品1,035,000元,係南投縣中小學 電力系統改善工程(第8群),廠商以設定質權之定期存單繳納履約保證金。

(2)『本表編製基礎係依會計法刪除第29條後,納入固定資產及長期負債等科目,與 預算編列基礎不同。』

| 圖一 💦 2地方教育                                                                                                    | 「發展基金會會                                |                                                                                                    |                                                                                                    |                                                                                                 |                          |
|----------------------------------------------------------------------------------------------------|----------------------------------------|----------------------------------------------------------------------------------------------------|----------------------------------------------------------------------------------------------------|-------------------------------------------------------------------------------------------------|--------------------------|
|                                                                                                    |                                        |                                                                                                    |                                                                                                    |                                                                                                 |                          |
| 預算編製 會計 決算                                                                                                    | <b>a</b> m d <b>a</b>                  | _                                                                                                    |                                                                                                    | 1                                                                                               | 10年度 南投縣 南投              |
| <ul> <li>基本資料維護作業</li> </ul>                                                                                                    | ~~~~~~~~~~~~~~~~~~~~~~~~~~~~~~~~~~~~~~ | 9                                                                                                    |                                                                                                    |                                                                                                 |                          |
| <ul> <li>決算報告</li> <li>) 單位報告</li> </ul>                                                                                                    |                                        |                                                                                                    |                                                                                                    |                                                                                                 |                          |
| 主要業務計畫執行績效摘要表                                                                                                    |                                        |                                                                                                    |                                                                                                    |                                                                                                 |                          |
| 收入支出表                                                                                                    |                                        | 列印修件                                                                                                    | 》列印檢視: 列印左半頁 ✔                                                                                                    |                                                                                                 |                          |
| 決算與會計收支對照表<br>冬 <b>項費</b> 用 <del>量</del> 計素                                                                                                    |                                        |                                                                                                    | □「上年度決算數」顯示為0                                                                                                    |                                                                                                 |                          |
| 1 <u>長期投資、</u> 固定資產、遞耗資產及無形資產;                                                                                                    | 變動表                                    | The second second                                                                                                    | 「「雨」ないないない                                                                                                    |                                                                                                 |                          |
| 平衡表                                                                                                    |                                        | SC 101 7/1 342 98                                                                                                    |                                                                                                    |                                                                                                 |                          |
| 平衡表科目明細表<br>固定資產建設改良擔充明細表                                                                                                    |                                        |                                                                                                    |                                                                                                    | 1                                                                                               |                          |
| 固定項目增減情形表與財產分類統計表差額                                                                                                    | 解釋表                                    |                                                                                                    | リノ目名稱                                                                                                    | 本年度決算數                                                                                          | 上年度決算審定數                 |
| 增購及汰舊換新管理用公務車輛明細表                                                                                                    |                                        | <b>11</b> 0102-1                                                                                                    | 110102-1 銀行存款縣庫存款                                                                                                    | 2,361,656                                                                                       | 1,861,982                |
| 現金流量決算表                                                                                                    |                                        |                                                                                                    | 110102-2 銀行存款專戶存款                                                                                                    | 3,330,000                                                                                       | 2,596,747                |
| 基金用途明細表<br>田太 <b>費田</b> 最計畫                                                                                                    |                                        |                                                                                                    | 110899 其他預付款                                                                                                    | 7,550                                                                                           | 5,580                    |
| 管制性項目及統計所需項目比較表                                                                                                    |                                        |                                                                                                    | 140101 土地                                                                                                    | 46,863,360                                                                                      | 46,863,360               |
| 員工人數彙計表                                                                                                    |                                        |                                                                                                    | 140201 土地改良物                                                                                                    | 423,603                                                                                         | 423,603                  |
| 基金來源明細表                                                                                                    |                                        |                                                                                                    | 140202 累計折舊-土地改良物                                                                                                    | -419,861                                                                                        | -419,861                 |
| 玉玉水源、用述及酥油衣<br>王 <b>附表</b>                                                                                                    |                                        |                                                                                                    | 140401 房屋建築及設備                                                                                                    | 33,086,793                                                                                      | 31,526,979               |
| 報表備註編輯                                                                                                    |                                        |                                                                                                    | 140402 累計折舊-房屋建築及設備                                                                                                    | -21,818,022                                                                                     | -21,096,762              |
|                                                                                                    | 1 育 發 <b>長 基</b> 含                     | · 會 하                                                                                                    | 資訊系统                                                                                                    |                                                                                                 | 110年度 〒                  |
| 預算編集       全       計       決算         ····································                                                                                                    |                                        | 全計<br>(1.信託(税)<br>(1.信託(税)<br>(1.信託(税)                                                                                                    | 资 初 系 统<br><u>決算階段-報表</u><br><sup>11</sup><br><sup>111</sup><br><sup>11</sup> | <b>支借註</b> :                                                                                    | 110年度 (R<br>編輯 )         |
| 預算編集       全計       決算         ● 基本資料維護作業       ●         ● 法算報告       ●         □ 單位報告       ●         主要業務計畫執行績效摘要表       收入支出表         決算與會計收支對照表       各項費用彙計表         長期投資、固定資產、遞耗資產及無                                                                                                    |                                        | <ul> <li></li></ul>                                                                                                    | 资 初 系 统<br><b>决算階段-報</b><br><sup>1</sup><br><sup>1</sup><br><sup>1</sup><br><sup>1</sup><br><sup>1</sup><br><sup>1</sup><br><sup>1</sup><br><sup>1</sup>                                                                                                    |                                                                                                 | 110年度 日<br>編 軽 全         |
| 預算編集     會 計     決算       · 基本資料維護作業       · 決算報告       · 單位報告       · 主要業務計畫執行績效摘要表       收入支出表       · 決算與會計收支對照表       各項費用彙計表       長期投資、固定資產、遞耗資產及無       平衡表                                                                                                    |                                        | 2<br>報表種類<br>1.信託代現<br>中小學報器<br>2.本表編<br>債等科目,                                                                                                    | 资 部、系 统                                                                                                    | <b>長借註</b><br>000元, 係南投累<br>個權之定期存單鏡<br>固定資產及長期:                                                |                          |
| 預算編集       全計       決算         ● 基本資料維護作業       ●         ● 基本資料維護作業         ● 決算報告         ● 單位報告         主要業務計畫執行績效摘要表         收入支出表         決算與會計收支對照表         各項費用彙計表         長期投資、固定資產、遞耗資產及無         平衡表         平衡表                                                                                                    |                                        | 2<br>報表種類<br>1.信託代<br>中小學物展<br>2.本表編編<br>債等科目,                                                                                                    | 资 部 系 统<br>次 算 階 段 - 報表<br>單位報告 - 平衡表(左頁)<br>平健註<br>前朝八備註內容 ·<br>早餐證資產(負債) - 保證品1,035,1<br>」系統改善工程(第6群),廠商以設定算<br>全。<br>與基礎條依會計法刪除第29條後,納入<br>與預算編列基礎不同。                                                                                                    | <b>長借註</b><br>000元, 係南投課<br>個權之定期存單續<br>固定資產及長期:                                                |                          |
| 預算編集       全計       決算         • 基本資料維護作業       • 決算報告         • 建位報告       - 建位報告         • 里位報告       - 重         • 建立報告                                                                                                    |                                        | 2<br>報表種類<br>1.信託代<br>中小學電力<br>約成約保調<br>2.本表編輯<br>6<br>書料目,                                                                                                    | 资 部 系 统                                                                                                    | <b>使借許</b><br>000元, 係南投集<br>雪權之定期存單鏡<br>固定資產及長期:                                                | 110年度 ()<br>編 輯 ()<br>() |
| 預算編集     会計     決算       • 基本資料維護作業       • 決算報告       • 單位報告       主要業務計畫執行績效摘要表       收入支出表       決算與會計收支對照表       各項費用彙計表       長期投資、固定資產、遞耗資產及無       平衡表       平衡表       百定資產建設改良擴充明細表       固定資量增減時地表                                                                                                    |                                        | 2<br>報表種類<br>1.信託代<br>約服約保護<br>2.本表目,                                                                                                    | 资 部 系 统<br>大 算 階 段 - 報表<br>(上<br>単位報告 - 平衡表(左頁)<br>建理<br>建築<br>建築<br>建築<br>建築<br>建築<br>建築<br>建築<br>建築<br>建築<br>建築                                                                                                    | <b>支備註</b><br>0000元, 係南投<br>国權之定期存單線<br>固定資產及長期                                                 |                          |
| 預算編製       全 計       決 算         ● 基本資料維護作業       ● 決算報告         ● 単位報告       -         - 単位報告       -         主要業務計畫執行績效摘要表       收入支出表         決算與會計收支對照表       各項費用彙計表         長期投資、固定資產、遞耗資產及無       平衡表         平衡表       平衡表科目明細表         固定資產建設改良擴充明細表       固定項目増減情形表與財產分類統計         増購及汰置換新管理用公務車輛明維                                                                                                    |                                        | 2<br>報表種類<br>1.信託代現<br>中小學內保護<br>2.本表編<br>傳 等科目,                                                                                                    | <ul> <li>资 (3), 系 (3)</li> <li>(3), 系 (3)</li> <li>(4), (4), (4), (4), (4), (4), (4), (4),</li></ul>                                                                                                    | <b>支備註</b><br>000元,係南投器<br>電權之定期存單續<br>固定資產及長期                                                  | 110年度 ()<br>編輯 ()        |
| <ul> <li>五年資料維護作業</li> <li>● 基本資料維護作業</li> <li>● 法算報告</li> <li>● 單位報告</li> <li>● 單位報告</li> <li>● 單位報告</li> <li>● 星位報告</li> <li>● 星位報告</li> <li>● 星位報告</li> <li>● 星位報告</li> <li>● 星位報告</li> <li>● 星位報告</li> <li>● 星位報告</li> <li>● 星位報告</li> <li>● 星位報告</li> <li>● 星位報告</li> <li>● 星位報告</li> <li>● 東美務計畫執行績效摘要表</li> <li>● 收入支出表</li> <li>&gt;&gt; 以复與會計收支對照表</li> <li>各項費用彙計表</li> <li>● 長期投資、固定資產、遞耗資產及無</li> <li>平衡表</li> <li>平衡表</li> <li>平衡表</li> <li>平衡表</li> <li>平衡表</li> <li>平衡表</li> <li>平衡表</li> <li>平衡表</li> <li>平衡表</li> <li>平衡表</li> <li>平衡表</li> <li>平衡表</li> <li>● 定資產建設改良機充明細表</li> <li>● 固定資產建設改良機充明細表</li> <li>● 固定資產建設改良機充明細表</li> <li>● 固定資產建設改良機充明細表</li> <li>● 定資產建設改良機充明細表</li> <li>● 定資產建設改良規充明細表</li> <li>● 定資產建設改良規充明細表</li> <li>● 定資產建設改良規充明細表</li> <li>● 定資產建設改良規充明細表</li> <li>● 定資產建設改良規充明細表</li> <li>● 定資產建設改良規充明細表</li> <li>● 定資產建設改良規充明細表</li> <li>● 定資產</li> <li>● 定資產<!--</td--><td></td><td>2<br/>報表種類<br/>1.信託代<br/>中小學展題<br/>2.本表編輯<br/>信等科目,</td><td>资 初 系 统<br/>大 算 階 段 - 報表<br/>(左 算)<br/>建位報告 - 平衡表(左頁)<br/>建築<br/>建築<br/>建築<br/>建築<br/>建築<br/>建築<br/>建築<br/>建築<br/>建築</td><td><b>支借許</b><br/>000元,係南投課<br/>4權之定期存單續<br/>固定資產及長期:</td><td>110年度 ()<br/>編 輯 )</td></li></ul> |                                        | 2<br>報表種類<br>1.信託代<br>中小學展題<br>2.本表編輯<br>信等科目,                                                                                                    | 资 初 系 统<br>大 算 階 段 - 報表<br>(左 算)<br>建位報告 - 平衡表(左頁)<br>建築<br>建築<br>建築<br>建築<br>建築<br>建築<br>建築<br>建築<br>建築                                                                                                    | <b>支借許</b><br>000元,係南投課<br>4權之定期存單續<br>固定資產及長期:                                                 | 110年度 ()<br>編 輯 )        |
| 預算編集       全計       決算         ● 基本資料維護作業       ●         ● 基本資料維護作業       ●         ● 基本資料維護作業       ●         ● 基本資料維護作業       ●         ● 基本資料維護作業       ●         ● 基本資料維護作業       ●         ● 基本資料維護作業       ●         ● 建位報告       ●         = 單位報告       ●         主要業務計畫執行績效摘要表       ●         收入支出表       >         >>算算會會計收支對照表       ●         各項費用彙計表       ●         長期投資、固定資產、遞耗資產及無       平衡表         平衡表       平衡表         平衡表       ■         四定資產建設改良機充明細表       ●         回定項目増減情形表與財產分類統計       増購及汰酱換新管理用公務車輛明維         現金流量決算表       基金用途明細表         日本四名和       ●                                                                                                    |                                        | 2<br>報表種類<br>化建築<br>1.信託代<br>中小學電力<br>約原約保證<br>2.本表編輯<br>信等科目,                                                                                                    | 资 初 系 统<br><b>決 算 階 段 - 報</b> 表<br>(上<br>里位報告 - 平衡表(左頁)<br>王興保證資產(負債)-保證品1,035,<br>13系統改善工程(第8群),廠商以設定置<br>全金。<br>製基礎條依會計法刪除第29條後,納人<br>與預算編列基礎不同。                                                                                                    | <b>支借許</b><br>000元, 係南投<br>4權之定期存單線<br>固定資產及長期:                                                 |                          |
| 預算編集       全計       決算         ● 基本資料維護作業       ●         ● 基本資料維護作業       ●         ● 基本資料維護作業       ●         ● 基本資料維護作業       ●         ● 基本資料維護作業       ●         ● 建位報告       ●         主要業務計畫執行績效摘要表       ●         收入支出表       >         >>算與會計收支對照表       各項費用彙計表         長期投資、固定資產、遞耗資產及無       平衡表         平衡表       ■         平衡表       ■         四定資產建設改良機充明細表       ■         固定資產建設改良機充明細表       ■         現金流量決算表       基金用途明細表         現金流量決算表       基金用途明細表         再出表       ●         ●       ●         ●       ●         ●       ●         ●       ●         ●       ●         ●       ●         ●       ●         ●       ●         ●       ●         ●       ●         ●       ●         ●       ●         ●       ●         ●       ●         ●       ●         ●       ●         ●       ●                                                                                                    |                                        | <ul> <li>         2         報表種類         2         報表種類         1.信託代码         中小學電話         2.本表編         信等科目,         工業         工業</li></ul>                                                                                                    | 资 初 系 统<br><b>決算階段-報</b><br>建位報告-平衡表(左頁)<br>建設<br>建設<br>建設<br>建設<br>建設<br>建設<br>建築<br>建築<br>建築<br>建築<br>建築<br>建築<br>建築<br>建築<br>建築<br>建築                                                                                                    | <b>支借許</b><br><b>000元, 係南投</b><br>5<br>5<br>5<br>5<br>5<br>5<br>5<br>5<br>5<br>5<br>5<br>5<br>5 |                          |
| 預算編集       全 計 決 算         ● 基本資料維護作業         ● 決算報告         ● 単位報告         主要業務計畫執行績效摘要表         收入支出表         決算與會計收支對照表         各項費用彙計表         長期投資、固定資產、遞耗資產及無         平衡表         平衡表         国定資產建設改良擴充明細表         固定資產建設改良擴充明細表         国定資產建設改良擴充明細表         國定項目増減情形表與財產分類統計         增購及汰查換新管理用公務車輛明維         現金流量決算表         基金用途明細表         用人費用彙計表         管制性項目及統計所需項目比較表                                                                                                    |                                        | <ul> <li>         2         報表種類         1.信託代表中小學和書         2. 体表表目,         1.信託代表中小學和書         2. 体表書         1.信託代表         中小學和書         1.信託代表         1.信託代表         1.信託         1.信託          1.信託         1.信託</li></ul> | 资 初 系 统<br><b>決算階段-報</b><br>理位報告-平衡表(左頁)<br>理性報告-平衡表(左頁)<br>理性報告-平衡表(左頁)<br>理性報告-平衡表(左頁)<br>理想報道(集合)-保證品1,035,1<br>3条約改善工程(第6群),廠商以設定理<br>2金。<br>製基礎係依會計法刪除第29條後,納入<br>具項算編列基礎不同。                                                                                                    | <b>支借註</b><br>000元,係南投集<br>每權之定期存單鏡<br>固定資產及長期:                                                 |                          |
| 預算編集       全計       決算         ● 基本資料維護作業       >決算報告         ● 基本資料維護作業         ● 決算報告         ● 単位報告         主要業務計畫執行績效摘要表         收入支出表         決算與會計收支對照表         各項費用彙計表         長期投資、固定資產、遞耗資產及無         平衡表         平衡表         平衡表         回定資產建設改良擴充明細表         固定資產建設改良擴充明細表         固定資量增減情形表與財產分類統計         増購及汰查換新管理用公務車輛明維         現金流量決算表         基金用途明細表         用人費用彙計表         管制性項目及統計所需項目比較表         買工人數彙計表                                                                                                    |                                        | 2<br>報表種類<br>1.信託代码<br>中小學究電器<br>2.本等科目,<br>種 型                                                                                                    | 资 部 系 统<br>大 算 階 段 - 報表                                                                                                    | <b>長借許</b><br>000元, 係南投集<br>雪權之定期存單鏡<br>固定資產及長期:                                                |                          |
| 預算編集       全計       決算         ● 基本資料維護作業       •         ● 基本資料維護作業       •         ● 基本資料維護作業       •         ● 基位報告       -         - 重位報告       -         - 主要業務計畫執行績效摘要表       收入支出表         次算與會計收支對照表       各項費用彙計表         各項費用彙計表       長期投資、固定資產、遞耗資產及無         平衡表       平衡表科目明細表         固定資產建設改良擴充明細表       固定資產建設改良擴充明細表         国定項目増減情形表與財產分類統計       増購及汰 查換新管理用公務車輛明維         現金流量決算表       基金用途明細表         月人費用彙計表       管制性項目及統計所需項目比較表         員工人數彙計表       基本死源明細表         具工人數與量計表       基本死源明細表                                                                                                    |                                        | 2<br>報表種類<br>1.信託代廷<br>中小學句器<br>2.本表編輯<br>(基等科目,                                                                                                    | 资 訊 系 统<br>大 算 階 段 - 報表(左頁)<br>建位報告 - 平衡表(左頁)<br>建築<br>建築<br>建築<br>建築<br>建築<br>建築<br>建築<br>建築<br>建築                                                                                                    | <b>支借許</b>                                                                                      |                          |
| 預算編集       全計       決算         ● 基本資料維護作業       ●         ● 基本資料維護作業       ●         ● 基本資料維護作業       ●         ● 支算報告       ●         ● 単位報告       主要業務計畫執行績效摘要表         ・ 注算與會計收支對照表       各項費用彙計表         各項費用彙計表       ●         ● 展期投資、固定資產、遞耗資產及無       平衡表         平衡表       平衡表         平衡表       ●         ●定資產建設改良機充明細表       ●         □定項目増減情形表與財產分類統計       増購及汰酱換新管理用公務車輛明維         現金流量決算表       基金用途明細表         月人費用彙計表       管制性項目及統計所需項目比較表         夏工人數彙計表       基金來源明細表         基金來源明細表       再送及餘絀表                                                                                                    |                                        | 2<br>報表種類<br>建築基<br>1.信部學家編編<br>2.本等科目,                                                                                                    | 资 初 系 统 文 算 性 段 - 報告 建位報告 - 平衡表(左頁) 建址 前軸大備註內容 建建一 前軸大備註內容 建建作成 會計法刪除第29條後,納入 與 預算編列基礎不同。                                                                                                    | <b>支備註</b>                                                                                      |                          |
| 預算編集       會計決算         ① 基本資料維護作業         ① 基本資料維護作業         ① 決算報告         ② 單位報告         主要業務計畫執行績效摘要表         收入支出表         決算與會計收支對照表         各項費用彙計表         長期投資、固定資產、遞耗資產及無         平衡表         平衡表         四定資產建設改良機充明細表         固定資產建設改良機充明細表         固定項目増減情形表與財產分類統計         増購及汰酱換新管理用公務車輛明紙         現金流量決算表         基金用途明細表         用人費用彙計表         管制性項目及統計所需項目比較表         夏工人數彙計表         基金來源         算公案,         基金來源         算工人數量計表         原         現金         基金來源         用法及該繼續                                                                                                    |                                        | <ul> <li>              そ             そ</li></ul>                                                                                                    | 资 初 系 统 次 算 性 段 - 報表(左頁) 里位報告 - 平衡表(左頁) 王耀建 前軸大備註內音 王程(報8者),廠商以設定置<br>3全。 思基礎條依會計法刪除第29條後,納入<br>與預算編列基礎不同。                                                                                                    | <b>支備註</b><br>000元,係南投器<br>雪權之定期存單續<br>固定資產及長期:                                                 |                          |

#### 第11頁/共17頁

### (八)現金流量表:

- 1. (圖一)按「更新決算數」。
- 2. (圖二)附註說明『註:本表編製基礎係依會計法刪除第29條後,平衡表已納入固定資 產及長期負債等科目,與預算編列基礎不同。』

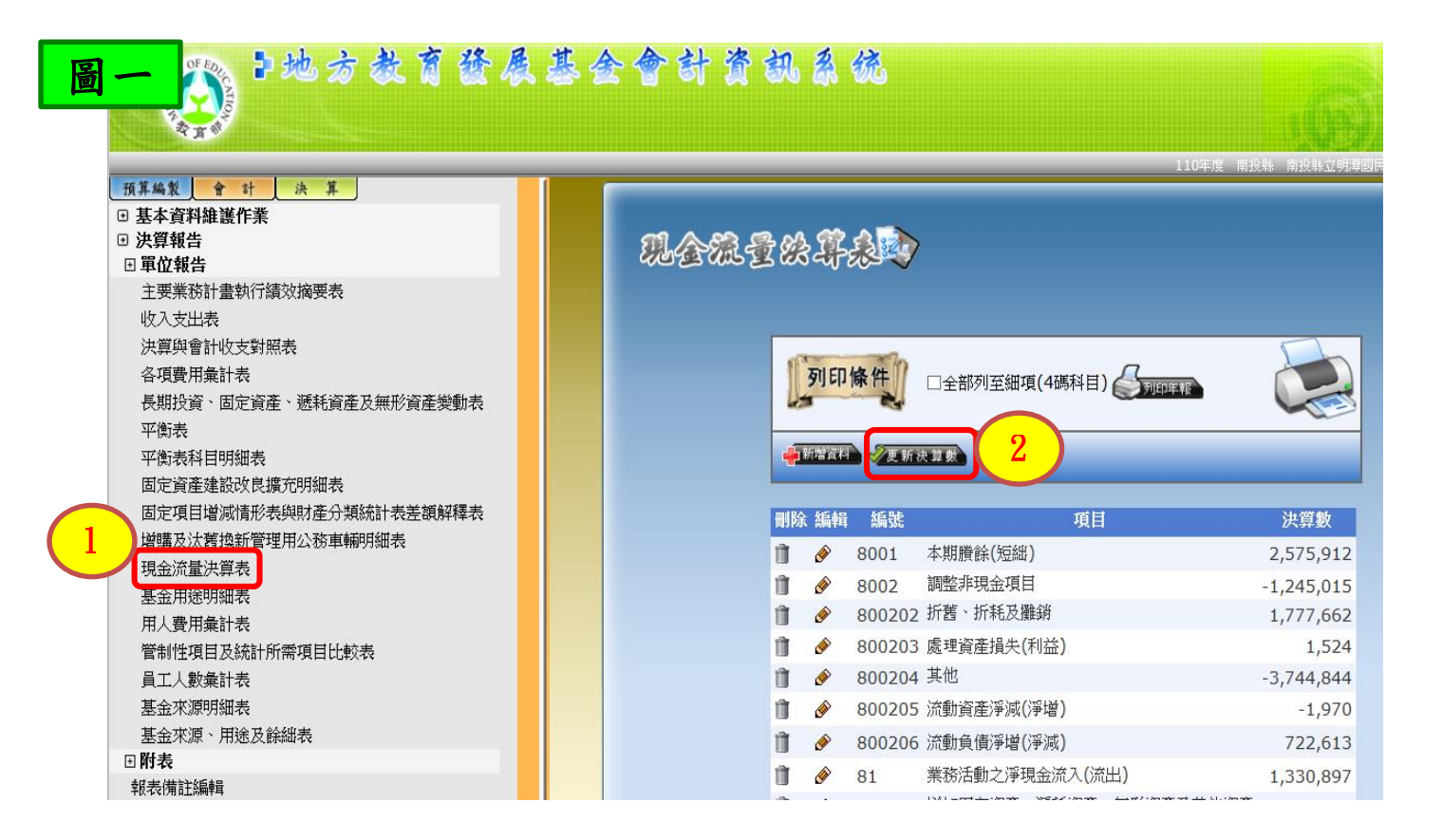

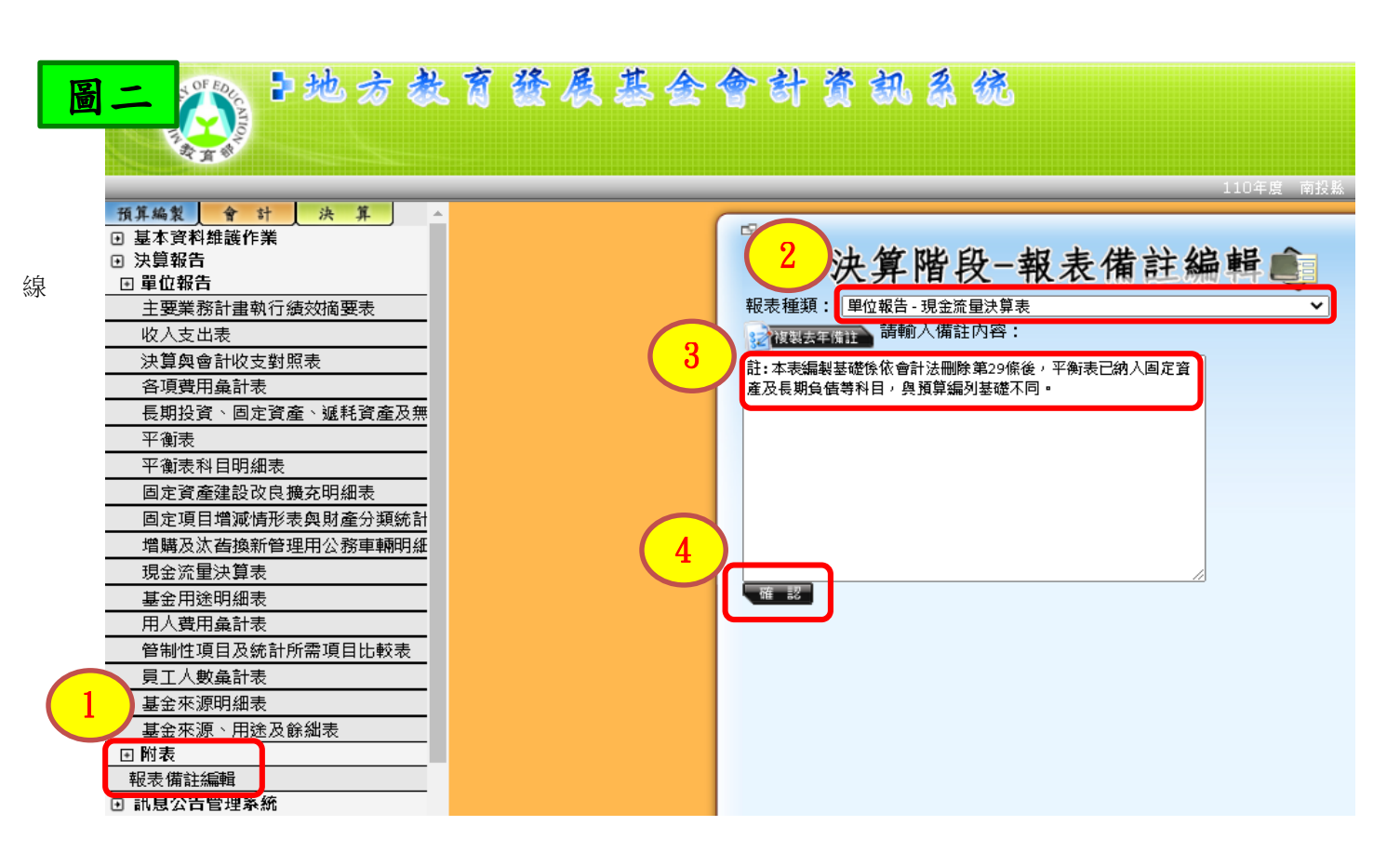

#### 第12頁/共17頁

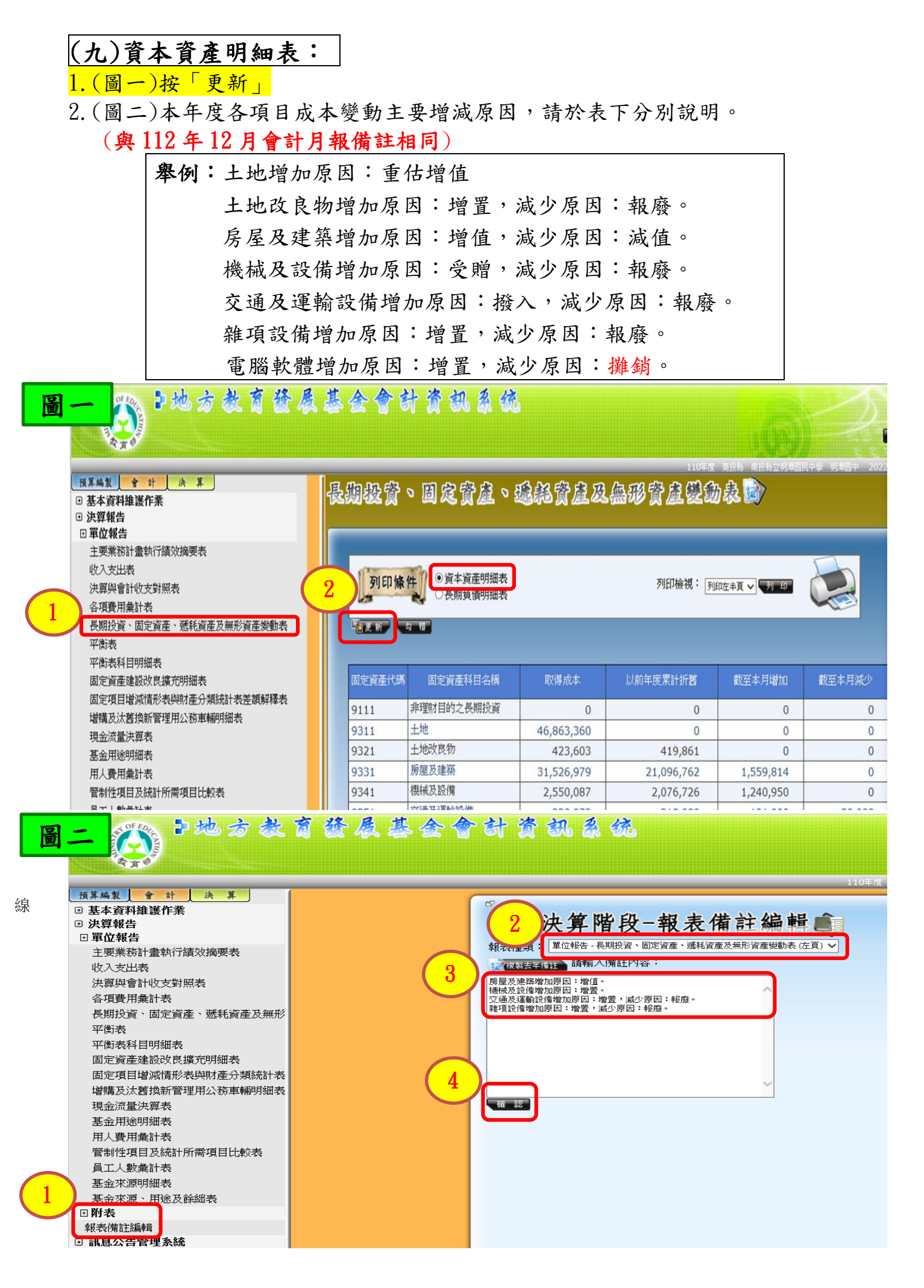

#### 第13頁/共17頁

### (十)用人費用彙計表:

#### 1. (圖一)按「更新」

- 各基金如有非以用人費用科目自行進用臨時人員(如契僱人力、按日、按件或按時計酬等人力)、勞動派遣或勞務承攬之支出,應於本表下方備註說明預(決)算金額。倘基金無用人費用支出,但有上開支出者,仍應於本表下方備註。
  - (圖二)-左頁預算(例如:註:一般服務費計時與計件人員酬金編列身心障礙臨時人員2人,預算金額 600,000 元,決算金額 558,021 元及外包費編列委外校警2人,預算金額 200,000 元,決算金額 160,083 元。)

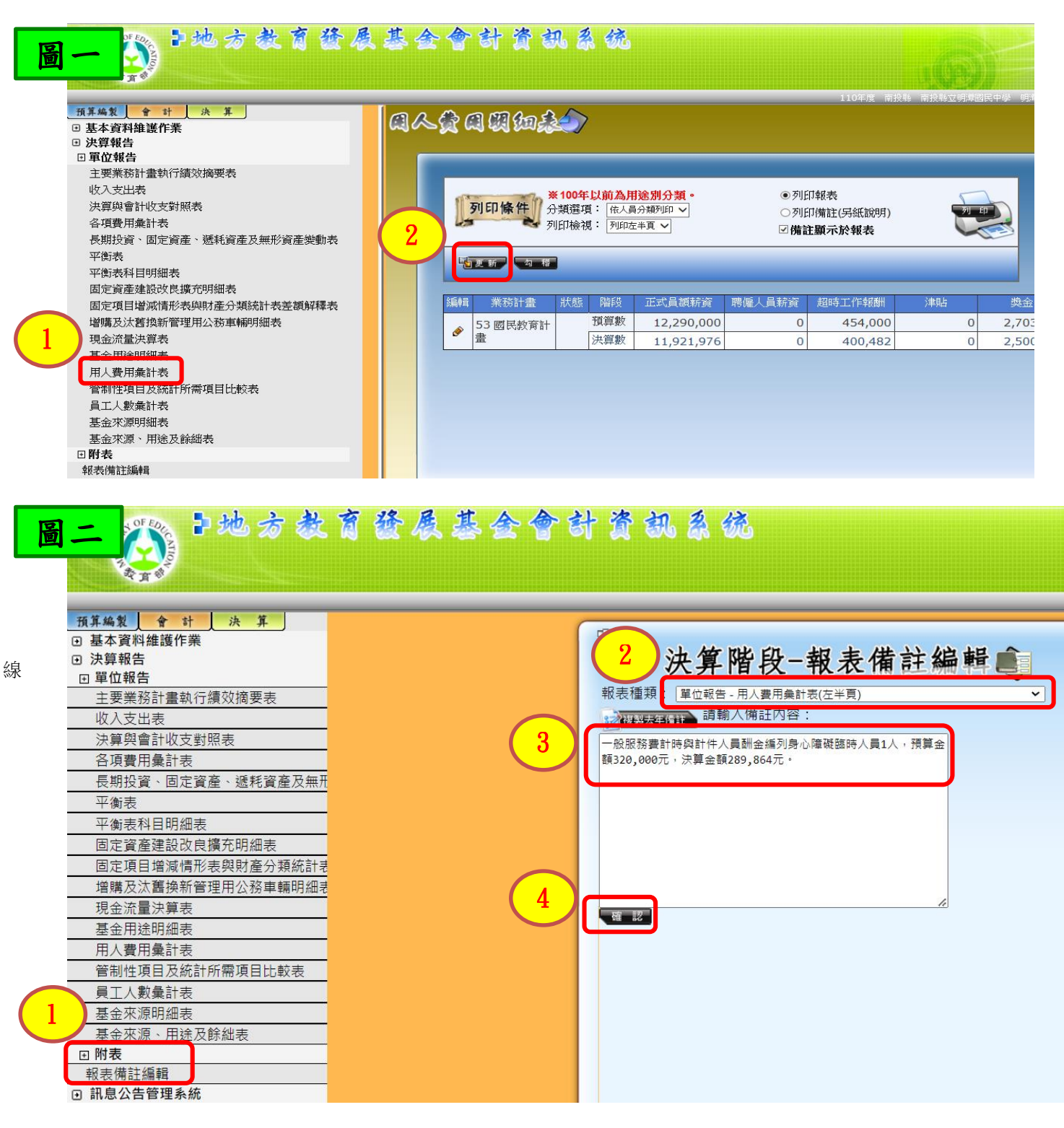

#### 第14頁/共17頁

# (十一) 收入支出表:

附註說明『本表編製基礎係依會計法刪除第 29 條後,平衡表已納入固定資產及長期 負債等科目,與預算編列基礎不同。』

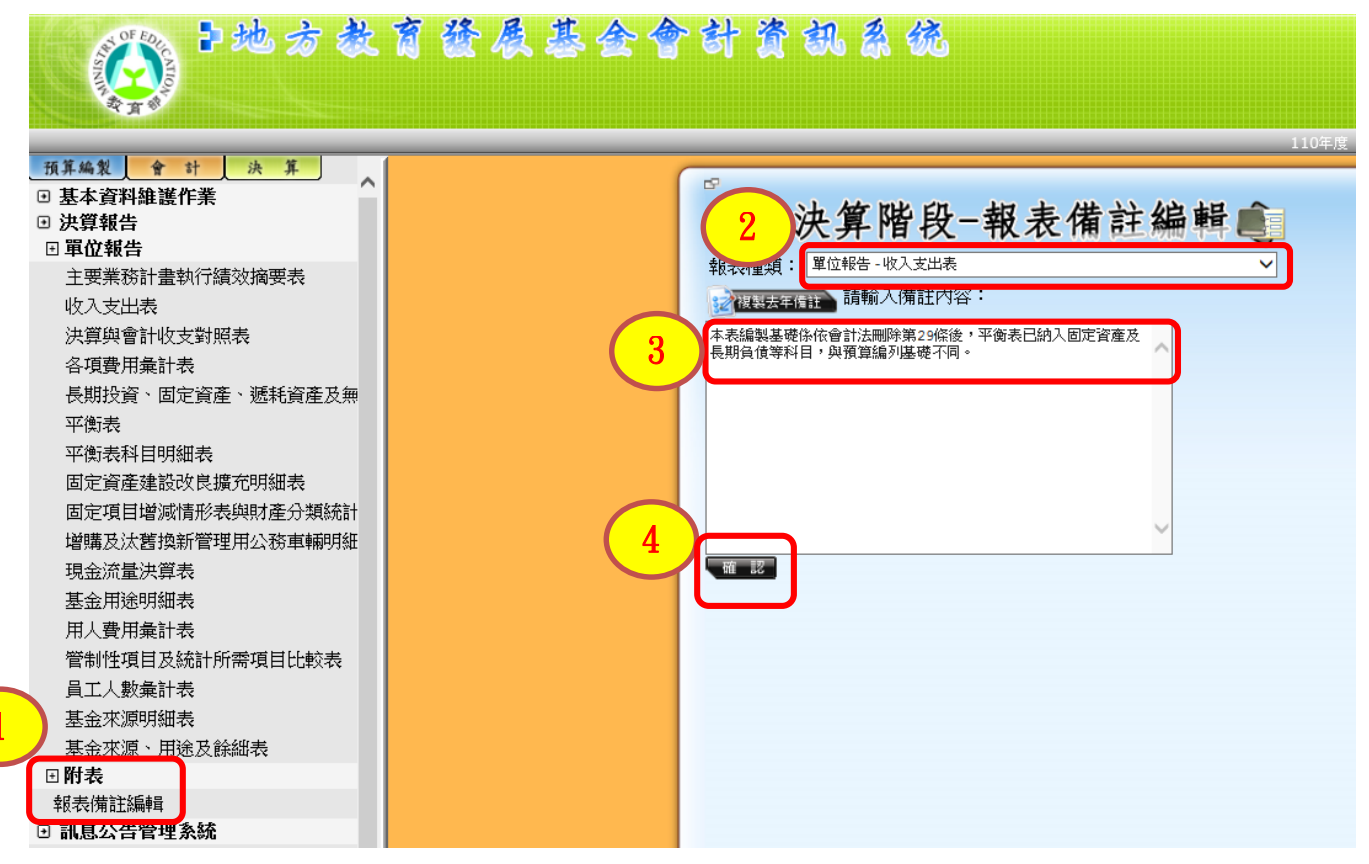

### (十二) 決算與會計收支對照表:

#### 與112年12月會計月報相同,金額要確認無誤。

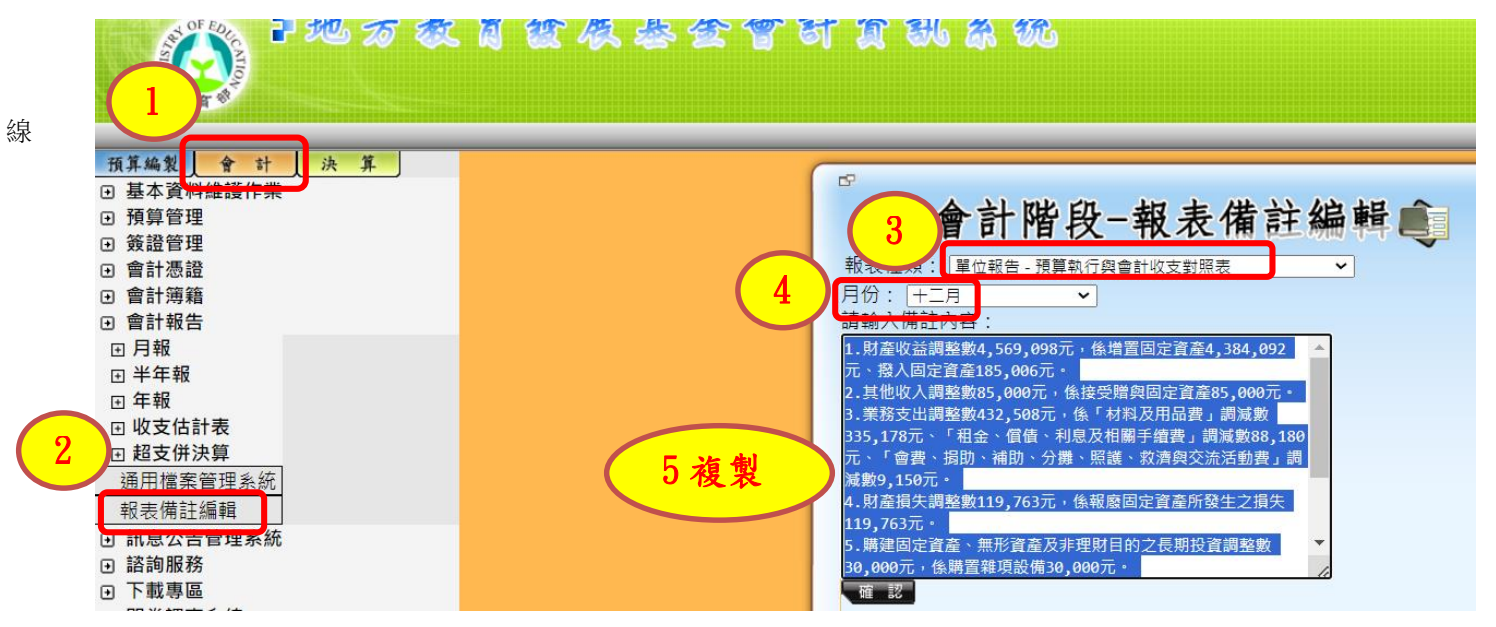

#### 第15頁/共17頁

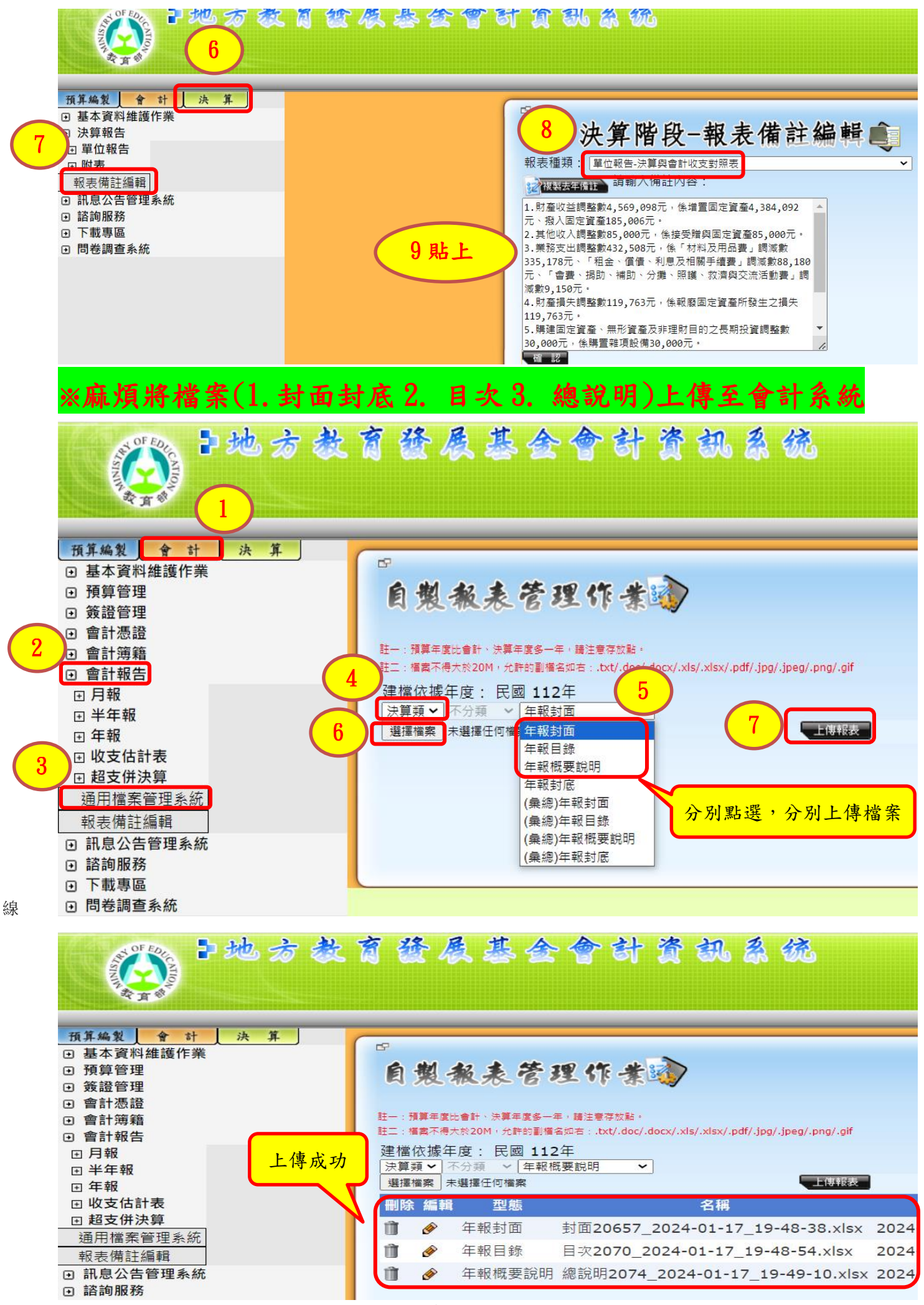

第16頁/共17頁

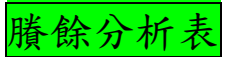

| 學校名稱 | :營北國中                |                 |    | 代號     | 052                |     |        |               |  |
|------|----------------------|-----------------|----|--------|--------------------|-----|--------|---------------|--|
|      |                      |                 |    | 專款專    | 「用項目(B)            |     |        | 收支對列(C)       |  |
|      | 用人費用(A)              | 三節慰問金<br>司機薪資   |    | 學生獎學金  | 補校經費               |     | 小計     | 武報名費、資源回      |  |
| 預算數  | 64,189,000           |                 |    | 48,000 |                    |     | 48,000 | 167,000       |  |
| 實支數  | 63,672,827           |                 |    | 45,000 |                    |     | 45,000 | 167,000       |  |
| 賸餘數  | 516,173              | -               | H  | 3,000  |                    |     | 3,000  | Λ-            |  |
|      | 非(A)(B)(C)<br>之賸餘(D) | 合計<br>E=A+B+C+D |    |        | 基金來源超收數<br>(112年度) |     |        | $/ \setminus$ |  |
| 預算數  | 2,002,000            | 66,406,000      | 與基 | 金用     |                    | 短收時 | ,填實際收  | 入數。           |  |
| 實支數  | 1,611,478            | 65,496,305      | 途明 | 細表     | 158,753            | 超收時 | ,填與預算  | 金額相同數         |  |
| 賸餘數  | 390,522              | 909,695         | 核對 | - 0    |                    |     | 剩下金額   | 填入            |  |
|      |                      |                 |    |        |                    |     |        |               |  |

| (八)賸餘分析 | 表 |
|---------|---|
|         |   |

線

|                  |           |               |          |               | 注意                  | 冬項;                 | 加總                 | 後是              | 否=台                                               | >計           | (是                                                             | 否有           | 小               | 數點:                         | 之差            | )      |     |      |  |
|------------------|-----------|---------------|----------|---------------|---------------------|---------------------|--------------------|-----------------|---------------------------------------------------|--------------|----------------------------------------------------------------|--------------|-----------------|-----------------------------|---------------|--------|-----|------|--|
| - 瑞表 拖回: 036 南西  | 2.赫立明律国民  | . <b>†</b> ¥  |          |               |                     |                     |                    |                 |                                                   |              |                                                                | <b>-</b> ,   |                 | 27 C 11-1                   |               |        | 単位: | 人:千光 |  |
|                  |           | 1714.8        | 2.支付火「送  | 休遇聪龄付。        | (1)+(2)+(3)         | +(8)+(A)+(          | 4)+(5) <u>\$</u> 4 |                 |                                                   | . 领一或退休金(1)  |                                                                |              |                 | <b>主领月运休金(2)</b>            |               |        |     |      |  |
| *2<br>*2         | 合计金项      | - 太陆网<br>全反特別 | <u>ئ</u> | 多人員           | 植工・<br>反常           | ·工克<br>at           | ł                  | L 65            | 公務                                                | 人員           | 趙工<br>及                                                        | ·工克<br>驾驶    |                 | 敗師                          | <u>ئە</u>     | 務人員    |     | 数钢   |  |
|                  |           | 陳遂全           | 人急       | 全項            | 人數                  | 全項                  | 人數                 | 全項              | 人數                                                | 全項           | 人款                                                             | 金額           | 人數              | 全項                          | 人數            | 全項     | 人數  | 金額   |  |
| 110 年 戌<br>法 単 数 | 1,473     | -             | 2        | 742           |                     | -                   | 4                  | 718             |                                                   |              |                                                                |              |                 |                             | 2             | 581    | 4   | 718  |  |
|                  | ŻŸ        | 1/2 - 2/3 -   | 3/4月退休金  | (3)           | 年终愆)<br>(月远人员克<br>金 | 对金(8)<br>领文年终龚<br>) | 格別陳:               | 发金 (J)          |                                                   | 1-止换对(结)全(4) |                                                                |              |                 |                             | <b>主旗车撤</b> 2 | #(私)金( | 5)  |      |  |
| *2<br>*2         | 公務        | 人員            | ê        | tis           | 公務人員                | 数钢                  |                    |                 | 公務                                                | 公務人員         |                                                                |              | 拉工·工友辰 数许<br>驾驶 |                             | 2             | 公務人員 & |     | 数部   |  |
|                  | 人數        | 全項            | 人數       | 全項            | 全項                  | 金額                  | ź                  | : A             | 人數                                                | 全項           | 人數                                                             | 全項           | 人數              | 全項                          | 人數            | 全項     | 人數  | 全項   |  |
| 110年度<br>決算数     |           |               |          |               | 161                 |                     |                    |                 |                                                   |              |                                                                |              |                 |                             |               |        |     |      |  |
|                  |           |               | 旗印金合1    | +(4)+(5)      |                     |                     | 提撥通6<br>(企設        | 恤基金(7)<br>H#F分) | 获招运休或维斯储 110年度決算     金(B) 「同人愛計     素」內运休及     卷、 |              | 提供送休或離職時 110年度決算     金(B) 「同人爱計     素」內运休及     择杂主育     表」內运休及 |              |                 | 2.决算<br>爱计<br>244 - 播袭主育及子女 |               |        |     |      |  |
| *2<br>*2         | 公務        | ЛĂ            | 截エ・コ     | <b>.</b> 友庆驾驶 | <b>救</b> (          | i <b>s</b>          | 公務人員               | 数钢              | 工友 · 植<br>工                                       | 的 時候<br>人員   | 蚌信金合计(<br>7)+(B)                                               |              | 40. <b>H</b> A  | 用助规算                        |               |        |     |      |  |
| $  \setminus$    | 人數        | 全項            | 人數       | 全項            | 人數                  | 金橋                  | 全項                 | 全項              | 金額                                                | 金額           | 4                                                              | 1 <b>1</b> 1 | 4               | 全額                          |               |        |     |      |  |
| 110年度<br>決算数     | -         | -             | -        | -             | -                   | -                   | 204                | 740             | 24                                                |              |                                                                | 968          |                 | 263                         |               |        |     |      |  |
| 註:克順一次換卸         | (愁)金(4):春 | 月通人員亡         | 就改领一水的   | 18순 -         |                     |                     |                    | 7               | •<br>•                                            | •            |                                                                |              |                 |                             | ,             |        |     |      |  |

注意各項加總後是否=合計(是否有小數點之差)
 合計=用人費用彙計表【決算數】【退休及 卹償

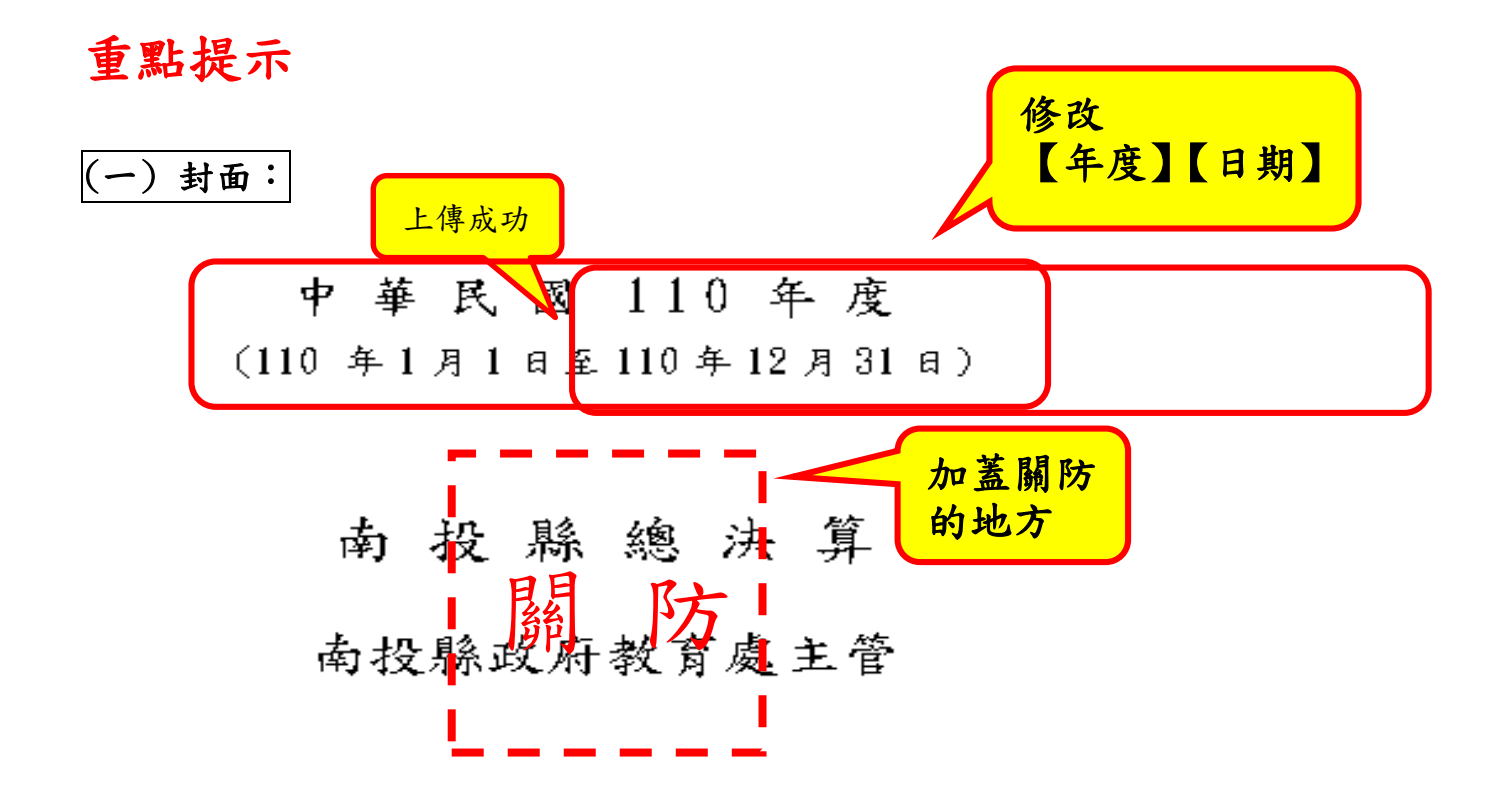

南投縣地方教育發展基金

附屬單位決算之分決算

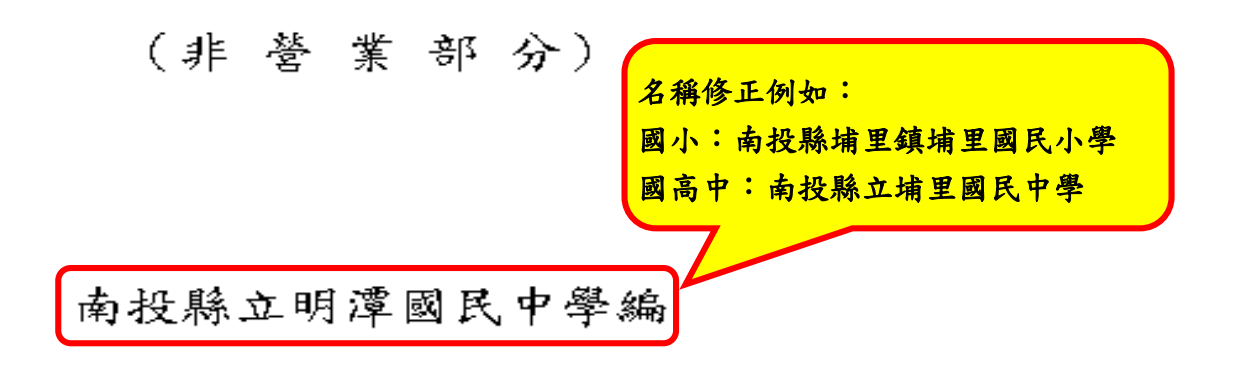

### (二) 基金來源明細表:

「三級用途別科目」 比較增減欄百分比:

「 増減逾 10%」

「有預算數無決算數」

「有決算數無預算數」,有前列情況任一,請填寫差異原因。

# 基金來源明細表

中華民國 110 年度

| _           | 科日        | · 預 貸 動       | 決 筧 數      | 比較增    | 減       | 備       | 計                |
|-------------|-----------|---------------|------------|--------|---------|---------|------------------|
|             |           | 18 77 38      | 1/1 JT XA  | 金額     | %       | 1/13    | μ                |
| Ξ           | 4 基金來源    | 18,237,000    | 18,288,372 | 51,372 | 0.28    | 减少进     | <b>〕10%,</b> 需填寫 |
| 級           | 43 勞務收入   | 5,000         |            | -5,000 | -100.00 |         |                  |
| 用           | 431服務收入   | 5,000         |            | -5,000 | -100.00 | 短收場地設施  | 使用費收             |
| )   <br>  へ |           |               |            |        |         | 人。      |                  |
| 蒁           | 46 政府撥入收入 | 18,232,000    | 18,232,000 |        | 0.00    |         |                  |
| 別           | 462公庫撥款收入 | 18,232,000    | 18,232,000 |        | 0.00    |         |                  |
| 刊           | 4Y 其他收入   |               | 56,372     | 56,372 | 0.00    |         |                  |
| イ<br>1      | 4YY雜項收入   |               | 56,372     | 56,372 | 0.00    | 以前年度學生  | 繳納書籍費            |
| 日           |           |               |            |        |         | 賸餘款及逾2年 | 5未兌現支票           |
|             |           |               |            |        |         | 繳庫。     |                  |
|             | 1         |               |            |        |         | l       | I                |
|             |           |               |            |        |         |         |                  |
|             | 「有氵       | <b>决算數</b> 無預 | 算數」, 需均    | 真窝差異原  | 因       |         |                  |

# (三)基金用途明細表:

1.「一級用途別科目」比較增減欄百分比:

「 増減 逾 10%」

(若一級用途別科目增減逾10%,則二級用途別科目增減逾10%都需填寫差異原因)

「有預算數無決算數」

「有決算數無預算數」,有前列情況任一,請填寫差異原因。

#### 基金用途明細表

中華民國 110年度

|         | ſ  |                                   |                                    | 決算數        | 比較增        | 減      |                                                                                              |  |  |  |  |
|---------|----|-----------------------------------|------------------------------------|------------|------------|--------|----------------------------------------------------------------------------------------------|--|--|--|--|
|         |    | 科目                                | 預算數                                | 決算數        | 金額         | %      | 備註                                                                                           |  |  |  |  |
|         |    | 5 基金用途                            | 18,877,000                         | 17,776,688 | -1,100,312 | -5.83  |                                                                                              |  |  |  |  |
|         |    | 53 國民教育計畫                         | 18,777,000                         | 17,678,118 | -1,098,882 | -5.85  | 、<br>小小+ ふ 100/ ち 雨 は 皮                                                                      |  |  |  |  |
|         |    | 1用人費用                             | 17,760,000                         | 17,222,838 | -537,162   | -3.02  | ▲ 减少未逾10%,無需填為                                                                               |  |  |  |  |
|         |    | 11 正式員額薪資                         | 12,290,000                         | 11,921,976 | -368,024   | -2.99  |                                                                                              |  |  |  |  |
|         |    | 12 聘僱及兼職人員薪資                      | 兼職人員薪資 11,000 37,440 26,440 240.36 |            |            |        |                                                                                              |  |  |  |  |
|         |    | 13 超時工作報酬                         | 454,000                            | 400,482    | -53,518    | -11.79 |                                                                                              |  |  |  |  |
|         |    | 15 獎金                             | 2,703,000                          | 2,500,518  | -202,482   | -7.49  |                                                                                              |  |  |  |  |
|         |    | 16退休及卸償金                          | 1,112,000                          | 1,031,757  | -80,243    | -7.22  |                                                                                              |  |  |  |  |
|         |    | 18 福利費                            | 1,190,000                          | 1,330,665  | 140,665    | 11.82  | 减少逾10%,需填寫                                                                                   |  |  |  |  |
|         |    | 2服務費用                             | 516,000                            | 286,667    | -229,333   | -44.44 |                                                                                              |  |  |  |  |
|         |    | 22 郵電費                            | 50,000                             | 36,776     | -13,224    | -26.45 | 撙節支出。                                                                                        |  |  |  |  |
| -       |    | 23 旅運費                            | 35,000                             | 16,118     | -18,882    | -53.95 | <b>撙節支出。</b>                                                                                 |  |  |  |  |
| 411     |    | 24 印刷裝訂與廣告費                       | 5,000                              | 5,050      | 50         | 1.00   |                                                                                              |  |  |  |  |
| 邻风      |    | 25修理保養及保固費                        | 195,000                            | 111,513    | -83,487    | -42.81 | 撙節支出。                                                                                        |  |  |  |  |
| Ħ       |    | 26 保險費                            | 3,000                              | 636        | -2,364     | -78.80 | 按實際需要,核實開支。                                                                                  |  |  |  |  |
| 円       |    | 27一般服務費                           | 184,000                            | 60,100     | -123,900   | -67.34 | 按實際需要,核實開支。                                                                                  |  |  |  |  |
| 途       |    | 28 專業服務費                          | 20,000                             | 32,474     | 12,474     | 62.37  | <ol> <li>         1.按實際需要,核實開支。2.講課<br/>鐘點、稿費、出席審查及查詢費<br/>預算數0元,決算數25.274元。     </li> </ol> |  |  |  |  |
| 別       |    | 29公共關係費                           | 24,000                             | 24,000     |            |        | 公共關係費預算數24,000元,決算<br>數24,000元。                                                              |  |  |  |  |
| <u></u> | -1 | 3 材料及用品費                          | 447,000                            | 115,613    | -331,387   | -74.14 | 减少逾10%,需填寫                                                                                   |  |  |  |  |
| 籵       |    | 31使用材料費                           | 7,000                              | 1,542      | -5,458     | -77.97 | <b>撙</b> 節支出。                                                                                |  |  |  |  |
| 目       |    | 32 用品消耗                           | 440,000                            | 114,071    | -325,929   | -74.07 | 撙節支出,按實際發生支出數剩<br>餘,辦理預算調整容納流<br>出5,000元預算數。                                                 |  |  |  |  |
|         |    | 4 租金、償債、利息及相關<br>手續費              | 39,000                             | 41,900     | 2,900      | 7.44   | 有決算數無預算數,需填寫                                                                                 |  |  |  |  |
|         |    | 43 機器租金                           | 9,000                              | 8,400      | -600       | -6.67  |                                                                                              |  |  |  |  |
|         |    | 44 交通及運輸設備租金                      |                                    | 3,000      | 3,000      |        | 依實際需要辦理預算調整容納流<br>入3,000元預算數。                                                                |  |  |  |  |
|         |    | 45 雜項設備租金                         | 30,000                             | 30,500     | 500        | 1.67   |                                                                                              |  |  |  |  |
|         |    | 7 曾費、捐助、補助、分<br>攤、照護、救濟與交流活動<br>費 | 15,000                             | 11,100     | -3,900     | -26.00 | 減少逾10%,需填寫                                                                                   |  |  |  |  |
|         |    | 71 會費                             |                                    | 1,600      | 1,600      |        | 依實際需要辦理預算調整容納流<br>人2,000元預算數。                                                                |  |  |  |  |
|         |    | 72 损助、補助與獎助                       | 9,000                              | 3,500      | -5,500     | -61.11 | 按實際需要,核實開支。                                                                                  |  |  |  |  |
|         |    | 74 補貼、獎勵、慰問、照護<br>與救濟             | 6,000                              | 6,000      | 1.400      | 1.42   | 有決算數無預算數,需填寫                                                                                 |  |  |  |  |
|         |    | 3141 建汞仪取用計量                      | 100,000                            | 10, 6,08   | -1,430     | -1.45  |                                                                                              |  |  |  |  |

2. 有調整容納者,請在該科目【備註】欄說明轉入(出)金額。

### 基金用途明細表

中華民國 110年度

|              |                                   |            |            | 比較增        | 減      |                                                          |
|--------------|-----------------------------------|------------|------------|------------|--------|----------------------------------------------------------|
|              | 科目                                | 預算數        | 決算數        | 金額         | %      | 備註                                                       |
|              | 5 基金用途                            | 18,877,000 | 17,776,688 | -1,100,312 | -5.83  |                                                          |
|              | 53國民教育計畫                          | 18,777,000 | 17,678,118 | -1,098,882 | -5.85  |                                                          |
|              | 1 用人費用                            | 17,760,000 | 17,222,838 | -537,162   | -3.02  |                                                          |
|              | 11 正式員額薪資                         | 12,290,000 | 11,921,976 | -368,024   | -2.99  |                                                          |
|              | 12 聘僱及兼職人員薪資                      | 11,000     | 37,440     | 26,440     | 240.36 |                                                          |
|              | 13 超時工作報酬                         | 454,000    | 400,482    | -53,518    | -11.79 |                                                          |
|              | 15 獎金                             | 2,703,000  | 2,500,518  | -202,482   | -7.49  |                                                          |
|              | 16退休及卹償金                          | 1,112,000  | 1,031,757  | -80,243    | -7.22  |                                                          |
|              | 18 福利費                            | 1,190,000  | 1,330,665  | 140,665    | 11.82  |                                                          |
|              | 2服務費用                             | 516,000    | 286,667    | -229,333   | -44.44 |                                                          |
|              | 22 郵電費                            | 50,000     | 36,776     | -13,224    | -26.45 | <b>撙節支出。</b>                                             |
|              | 23 旅運費                            | 35,000     | 16,118     | -18,882    | -53.95 | <b>撙節支出。</b>                                             |
|              | 24 印刷裝訂與廣告費                       | 5,000      | 5,050      | 50         | 1.00   |                                                          |
|              | 25 修理保養及保固費                       | 195,000    | 111,513    | -83,487    | -42.81 | <b>撙節支出。</b>                                             |
|              | 26 保險費                            | 3,000      | 636        | -2,364     | -78.80 | 按實際需要,核實開支。                                              |
|              | 27 一般服務費                          | 184,000    | 60,100     | -123,900   | -67.34 | 按實際需要,核實開支。                                              |
|              | 28 專業服務費                          | 20,000     | 32,474     | 12,474     | 62.37  | 1.按實際需要,核實開支。2.講課<br>鐘點、稿費、出席審查及查詢費<br>預算數0元,決算數25,274元。 |
|              | 29 公共關係費                          | 24,000     | 24,000     |            |        | 公共關係費預算數24,000元,決算<br>數24,000元。                          |
| 法            | 3 材料及用品費                          | 447,000    | 115,613    | -331,387   | -74.14 |                                                          |
| ハレ           | 31使用材料費                           | 7,000      | 1,542      | -5,458     | -77.97 | 撙節支出。                                                    |
| 入            | 32 用品消耗                           | 440,000    | 114,071    | -325,929   | -74.07 | 撙節支出,按實際發生支出數剩<br>餘,辦理預算調整容納流<br>出5,000元預算數。             |
| $\mathbf{x}$ | 4 租金、價價、利息及相關<br>毛續書              | 39,000     | 41,900     | 2,900      | 7.44   |                                                          |
| ン            | 43機器租金                            | 9,000      | 8,400      | -600       | -6.67  |                                                          |
| 沉            | 44 交通及運輸設備租金                      |            | 3,000      | 3,000      |        | 依實際需要辦理預算調整容納流<br>入3,000元預算數。                            |
| 出            | 45 雜項設備租金                         | 30,000     | 30,500     | 500        | 1.67   |                                                          |
| 都            | 7 會費、捐助、補助、分<br>攤、照護、救濟與交流活動<br>費 | 15,000     | 11,100     | -3,900     | -26.00 |                                                          |
| 要            | 71 會費                             |            | 1,600      | 1,600      |        | 依實際需要辦理預算調整容納流<br>入2,000元預算數。                            |
| 官            | 72                                | 9,000      | 3,500      | -5,500     | -61.11 | 按實際需要,核實開支。                                              |
| 祠            | 74 補貼、獎勵、慰問、照護<br>與救濟             | 6,000      | 6,000      |            |        |                                                          |
|              | 5M 建築及設備計畫                        | 100,000    | 98,570     | -1,430     | -1.43  |                                                          |

|           | 5 購建固定資產、無形資產<br>及非理財目的之長期投資 | 100,000 | 98,570 | -1,430 | -1.43 |                                                                       |
|-----------|------------------------------|---------|--------|--------|-------|-----------------------------------------------------------------------|
|           | 51 牌建固定資產                    | 100,000 | 98,570 | -1,430 | -1.43 | 按實際業務需要,辦理預算調整<br>容納由516購置雜項設備轉<br>出60,000元,轉入513擴充改良房<br>屋建築60,000元。 |
| 횾         | <b>具「固定資產建設改良</b>            |         |        |        |       |                                                                       |
| 擴充明細表」核對。 |                              |         |        |        |       |                                                                       |

# 固定資產建設改良擴充明細表

中華民國110年度

單位:新臺幣元

/

| 44 11   | প             | 用              | ŦŔ             | ä.    | $\checkmark$ | 载       |      | -    | н | t kt  | , | <b>k</b> 4 | 皮    |
|---------|---------------|----------------|----------------|-------|--------------|---------|------|------|---|-------|---|------------|------|
|         | 以前年度<br>保 留 数 | 本 年 度<br>預 算 数 | 本年度奉准<br>先行辦理數 | 調整    | -            | 송 바     | or # | -894 | 벽 | 減数    | 1 | 96 G       | a at |
| 建築及設備計畫 |               |                |                |       |              |         |      |      |   |       | Т |            |      |
| 土地      |               |                |                |       |              |         |      |      |   |       | L |            |      |
| 土地      |               |                |                |       |              |         |      |      |   |       | L |            |      |
| 赌建中国定资产 |               |                |                |       |              |         |      |      |   |       | L |            |      |
| 土地改良物   |               |                |                |       |              |         |      |      |   |       | L |            |      |
| 土地改良物   |               |                |                |       |              |         |      |      |   |       | L |            |      |
| 赌建中国定实产 |               |                |                |       |              |         |      |      |   |       | L |            |      |
| 房屋及建築   |               | 40,000         |                | 60,0  | 00           | 100,000 | 98,5 | 70   |   | -1,43 | 0 |            |      |
| 房屋及建築   |               | 40,000         |                | 60,0  | 00           | 100,000 | 98,5 | 70   |   | -1,43 | 0 |            |      |
| 赌建中国定资产 |               |                |                |       |              |         |      |      |   |       | L |            |      |
| 機械及設備   |               |                |                |       |              |         |      |      |   |       | L |            |      |
| 機械及設備   |               |                |                |       |              |         |      |      |   |       | L |            |      |
| 赌建中国定卖产 |               |                |                |       |              |         |      |      |   |       | L |            |      |
| 交通及運輸設備 |               |                |                |       |              |         |      |      |   |       | L |            |      |
| 交通及運輸設備 |               |                |                |       |              |         |      |      |   |       | L |            |      |
| 赌建中国定资产 |               |                |                |       |              |         |      |      |   |       | L |            |      |
| 雜項設備    |               | 60,000         |                | -60,0 | 00           | 0       |      |      |   |       | L |            |      |
| 雜項設備    |               | 60,000         |                | -60,0 | 00           | 0       |      |      |   |       |   |            |      |
| 赌建中国定资产 |               |                |                |       |              |         |      |      |   |       |   |            |      |
| 合 바     |               | 100,000        |                |       |              | 100,000 | 98,5 | 70   |   | -1,43 | o |            |      |

 3.國外旅費、廣告費、業務宣導費、公共關係費……等管制性項目, 請表下備住(或另表)填列至3級用途別科目,

與「管制性項目及統計所需項目比較表」中各科目及其金額相勾稽。

### 基金用途明細表

中華民國110年度

單位:新臺幣元

|              |            |            | 比較增        | 減      |                                                          |
|--------------|------------|------------|------------|--------|----------------------------------------------------------|
| 科目           | 預算數        | 決算數        | 金額         | %      | 備註                                                       |
| 5基金用途        | 18,877,000 | 17,776,688 | -1,100,312 | -5.83  |                                                          |
| 53 國民教育計畫    | 18,777,000 | 17,678,118 | -1,098,882 | -5.85  |                                                          |
| 1 用人費用       | 17,760,000 | 17,222,838 | -537,162   | -3.02  |                                                          |
| 11 正式員額薪資    | 12,290,000 | 11,921,976 | -368,024   | -2.99  |                                                          |
| 12 聘僱及兼職人員薪資 | 11,000     | 37,440     | 26,440     | 240.36 |                                                          |
| 13 超時工作報酬    | 454,000    | 400,482    | -53,518    | -11.79 |                                                          |
| 15 獎金        | 2,703,000  | 2,500,518  | -202,482   | -7.49  |                                                          |
| 16退休及卹償金     | 1,112,000  | 1,031,757  | -80,243    | -7.22  |                                                          |
| 18 福利費       | 1,190,000  | 1,330,665  | 140,665    | 11.82  |                                                          |
| 2服務費用        | 516,000    | 286,667    | -229,333   | -44.44 |                                                          |
| 22 郵電費       | 50,000     | 36,776     | -13,224    | -26.45 | <b>撙</b> 節支出。                                            |
| 23 旅運費       | 35,000     | 16,118     | -18,882    | -53.95 | 撙節支出。                                                    |
| 24 印刷裝訂與廣告費  | 5,000      | 5,050      | 50         | 1.00   |                                                          |
| 25修理保養及保固費   | 195,000    | 111,513    | -83,487    | -42.81 | 撙節支出。                                                    |
| 26 保險費       | 3,000      | 636        | -2,364     | -78.80 | 按實際需要,核實開支。                                              |
| 27一般服務費      | 184,000    | 60,100     | -123,900   | -67.34 | 按實際需要,核實開支。                                              |
| 28 專業服務費     | 20,000     | 32,474     | 12,474     | 62.37  | 1.按實際需要,核實開支。2.講課<br>鐘點、稿費、出席審查及查詢費<br>預算數0元,決算數25,274元。 |
| 29 公共關係費     | 24,000     | 24,000     |            |        | 公共關係費預算數24,000元,決算<br>數24,000元。                          |
| 3 材料及用品費     | 447,000    | 115,613    | -331,387   | -74.14 |                                                          |
| 31 使用材料費     | 7,000      | 1,542      | -5,458     | -77.97 | 撙節支出。                                                    |
| 32 用品消耗      | 440,000    | 114,071    | -325,929   | -74.07 | 撐節支出,按實際發生支出數剩<br>餘,辦理預算調整容納流<br>出5,000元預算數。             |

### 管制性項目及統計所需項目比較表

中華民國110年度

|  |                          |        |        | 比較增    | 減 |        |       |
|--|--------------------------|--------|--------|--------|---|--------|-------|
|  | 科目                       | 預算數    | 決算數    | 金額     | % | 備      | 註     |
|  | 管制性項目                    | 24,000 | 24,000 |        |   |        |       |
|  | 291 公共關係費                | 24,000 | 24,000 |        |   |        |       |
|  | 統計所需項目                   |        | 25,274 | 25,274 |   |        |       |
|  | 285 講課鐘點、稿費、出席審<br>查及查詢費 |        | 25,274 | 25,274 |   | 按實際需要, | 核實開支。 |

基金用途明細表 報表僅列印二級科目,挑一個(增減逾10%)三級科目說明即可 (以下用詞各主任參考,可依實際狀況填寫)

用人費用

按實際發生數支用。

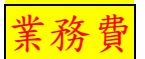

撙節支出。

按實際發生數支用。

按實際需要,核實開支。

※74 補貼、獎勵、慰問、照護與救濟→退休人員三節慰問金少支→ 『按實際發生數支用』

調整容納

業務費(流入流出2邊都要寫)

撙節支出,按實際發生支出數剩餘,辦理預算調整容納流出20,000元預算數。 按實際發生支出數辦理預算調整容納流入20,000元預算數。

依實際需要辦理預算調整容納流入20,000元預算數。

資本門

範例(1)按實際業務需要,辦理預算調整容納由513擴充改良房屋建築及設備轉出 16,000元及516購置雜項設備轉出41,000元,共轉入514購置機械及設備 57,000元。

範例(2)按實際業務需要,辦理預算調整容納由516購置雜項設備轉出60,000元,轉 入513擴充改良房屋建築60,000元。